# **Dell של Latitude 5310 של Latitude** מחשב 2 ב-1 מדגם מדריך הגדרה ומפרטים

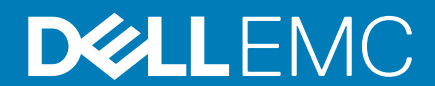

#### הערות, התראות ואזהרות

הערה "הערה" מציינת מידע חשוב שמסייע להשתמש במוצר ביתר יעילות.

התראה "זהירות" מציינת נזק אפשרי לחומרה או אובדן נתונים, ומסבירה כיצד ניתן למנוע את הבעיה. 🛆

אזהרה אזהרה מציינת אפשרות לנזקי רכוש, נזקי גוף או מוות. 🔨

© Dell Inc 2020. או חברות הבת שלה. כל הזכויות שמורות. EMC ,Dell וכן סימנים מסחריים נוספים הם סימנים מסחריים של Dell Inc. או חברות הבת שלה. סימנים מסחריים נוספים עשויים להיות סימנים מסחריים של בעליהם בהתאמה.

May 2020

# תוכן עניינים

| 5  | 1 הגדר את המחשב                          |
|----|------------------------------------------|
| 7  | 2 יצירת כונן שחזור מסוג USB עבור Windows |
| 8  | 3 סקירה כללית של המארז                   |
| 8  | מבט על הצג                               |
| 9  | מבט משמאל                                |
| 9  | מבט מימין                                |
| 10 | <br>מבט על משענת כף היד                  |
| 11 |                                          |
| 12 | 4 קיצורי מקשים                           |
| 13 | 5 מפרטים של Latitude 5310 ב-1            |
| 13 | מידות ומשקל                              |
| 13 | מעבדים                                   |
| 13 | (ערכת שבבים)                             |
| 14 | מערכת הפעלה                              |
| 14 | זיכרון                                   |
| 14 | יציאות ומחברים                           |
| 15 |                                          |
| 16 | שמע                                      |
| 16 | אחסון                                    |
| 16 | קורא כרטיסי מדיה                         |
| 17 | מקלדת                                    |
| 17 | מצלמה                                    |
| 18 | משטח מגע                                 |
| 18 |                                          |
| 18 | מתאם מתח.                                |
| 19 | סוללה                                    |
| 19 | צג                                       |
| 20 | קורא טביעות אצבעות.                      |
| 20 | ן<br>וידיאן                              |
| 20 | סביבת המחשב                              |
| 22 | 6 תוכנה.                                 |
| 22 | הורדת מנהלי התקנים של Windows            |
| 23 | 7 הגדרת מערכת                            |
| 23 | תפריט אתחול                              |
| 23 | מקשי ניווט                               |
| 24 |                                          |
| 24 |                                          |
| 24 | אפשרויות כלליות                          |

| 55. תצורת המערכת                                                    |      |
|---------------------------------------------------------------------|------|
| אפשרויות מסך וידאו                                                  |      |
| 7) Security (אבטחה)                                                 |      |
| 9פון מאובטח). Secure Boot                                           |      |
| 9ווות Intel Software Guard Extensions (הרחבות אבטחת תוכנה של Intel) |      |
| 0Performance) (ביצועים).                                            |      |
| ניהול צריכת חשמל                                                    |      |
| Post Behaviour (התנהגות POST)                                       |      |
| יכולת ניהול                                                         |      |
| 3 (תמיכה בווירטואליזציה) Virtualization Support                     |      |
| אפשרויות אלחוטיות                                                   |      |
| 3Maintenance (תחזוקה).                                              |      |
| 4) System Logs (יומני מערכת).                                       |      |
| עדכון ה-BIOS ב-BIOS אודכון ה-BIOS אודכון ה-BIOS אודכון ה-1.         | J    |
| 5ם BitLocker במערכות בהן ה-BitLocker מופעל                          |      |
| 5USB של המערכת באמצעות כונן BIOS                                    |      |
| סיסמת המערכת וההגדרהסיסמת המערכת וההגדרה                            | )    |
| 6                                                                   |      |
| 6 מחיקה או שינוי של סיסמת מערכת וסיסמת הגדרה קיימת                  |      |
|                                                                     |      |
| כלת עזרה ופנייה אל Dell                                             | 8 קו |

### הגדר את המחשב

. חבר את מתאם החשמל ולחץ על לחצן ההפעלה.

הערה כדי לחסוך בצריכת החשמל של הסוללה, ייתכן שהסוללה תעבור למצב חיסכון בחשמל. 🚺

| Esc a d' p d' p d' p<br>` 1 2 3 US Q W E Oquitox A S UM Z X Out n E A | Image: Second second second | m     min     min |  |
|-----------------------------------------------------------------------|----------------------------------------------------------------------------------------------------|----------------------------------------------------------------------------------------------------|--|
|                                                                       |                                                                                                    |                                                                                                    |  |

.Windows סיים את הגדרת מערכת ההפעלה של

פעל לפי ההוראות שיוצגו במסך כדי להשלים את תהליך ההגדרה. בזמן תהליך ההגדרה, Dell ממליצה:

- . Windows להתחבר לרשת עבור העדכונים של
- הערה אם אתה מתחבר לרשת אלחוטית מאובטחת, הזן סיסמה לקבלת גישה לרשת כשתתבקש לעשות זאת. 🛈
- או צור חשבון. אם אינך מחובר לאינטרנט, היכנס באמצעות חשבון לא מקוון. אם אינך מחובר לאינטרנט, צור חשבון לא מקוון. 🔸
  - א פרטי הקשר שלך. Support and Protection, הזן את פרטי הקשר שלך.
    - 3. אתר את יישומי Dell בתפריט Start של Windows והשתמש בהם מומלץ

#### טבלה 1. אתר את יישומי Dell

| טומי Dell | פרטים                                                                                                    |
|-----------|----------------------------------------------------------------------------------------------------|
|           | <b>רישום מוצרי Dell</b><br>רשום את המחשב שלך אצל Dell.                                                                                                    |
|           | <b>עזרה ותמיכה של Dell</b><br>קבל גישה לעזרה ותמיכה עבור המחשב שלך.                                                                                           |
|           | SupportAssist<br>בודקת מראש את תקינות החומרה והתוכנה של המחשב.<br>(i) הערה חדש או שדרג את האחריות על-ידי לחיצה על תאריך<br>התפוגה של האחריות ב-SupportAssist. |

#### Dell יישומי

#### פרטים

#### Dell Update

מעדכן את המחשב בתיקונים קריטיים ומנהלי התקנים חשובים ברגע שהם זמינים.

#### **Dell Digital Delivery**

הורד יישומי תוכנה, לרבות תוכנות שרכשת אך אינן מותקנות מראש במחשב.

.Windows צור כונן שחזור עבור.4

.Windows איזור כונן שחזור כדי לפתור ולתקן בעיות שעלולות להתרחש ב-Windows.

.Windows לקבלת מידע נוסף, עיין בקטע יצירת כונן שחזור מסוג USB עבור

2

# יצירת כונן שחזור מסוג USB עבור

צור כונן שחזור כדי לפתור ולתקן בעיות שעשויות להתרחש ב-Windows. ליצירת כונן שחזור דרוש כונן USB ריק עם קיבולת של לפחות 16 גיגה-בתים.

הערה תהליך זה עשוי להימשך עד שעה. 🛈

#### לקבלת ההוראות Microsoft הערה השלבים הבאים עשויים להשתנות בהתאם לגרסת ה-Windows המותקנת. עיין באתר התמיכה של Microsoft לקבלת ההוראות העדכניות ביותר.

- **1. חבר את כונן ה-**USB **למחשב**.
- . בסרגל החיפוש של Windows, הקלד Recovery (שחזור).
- (יצירת כונן אתחול). בתוצאות החיפוש, לחץ על Create a recovery drive (יצירת כונן אתחול). 3. החלון User Account Control (הוסף חשבון משתמש) יוצג.
  - 4. לחץ על Yes (כן) כדי להמשיך.
- החלון Recovery Drive (כונן שחזור) יוצג.
- הבא) Next גיבוי קובצי מערכת לכונן השחזור) ולחץ על Back up system files to the recovery drive (הבא).
   הבא את USB flash drive (כונן ה-USB) ולחץ על אבא).
  - ס. בחור את tiasn drive פט (כונן ה-USB) ויחץ על Next (הבא תופיע הודעה המציינת שכל הנתונים בכונן ה-USB יימחקו.
    - .7. לחץ על **צור**.
    - 8. לחץ על **סיום**.

לקבלת מידע נוסף על התקנה מחדש של Windows באמצעות כונן שחזור USB, עיין בסעיף *פתרון בעיות במדריך השירות* של המוצר שברשותך בכתובת www.dell.com/support/manuals.

- 8
- סקירה כללית של המארז

- 2. נורית מצלמת אינפרא-אדום
  - 4. צמצם המצלמה
  - 6. מערך מיקרופון

  - 8. נורית מצב סוללה

- 1. מערך מיקרופון

- 3. **מצלמה**
- 5. נורית מצב מצלמה

  - LCD צג.

מבט על הצג

מבט על משענת כף היד

נושאים:

•

.

•

.

•

מבט על הצג

מבט משמאל

מבט מלמטה

מבט מימין

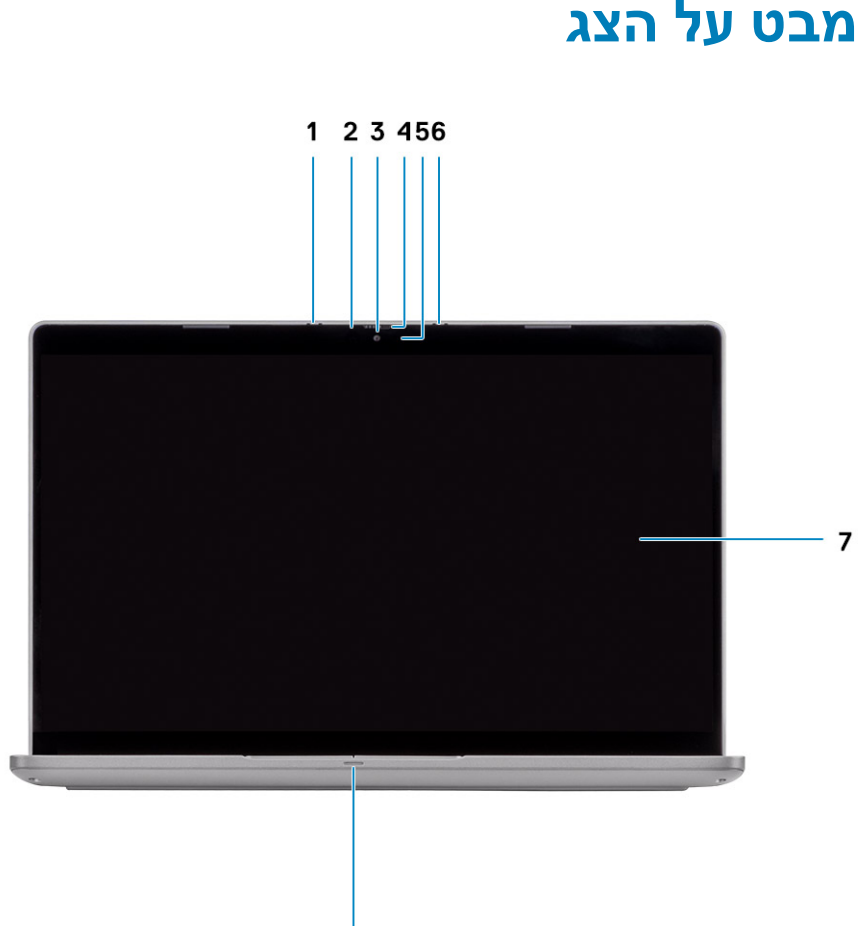

8

# מבט משמאל

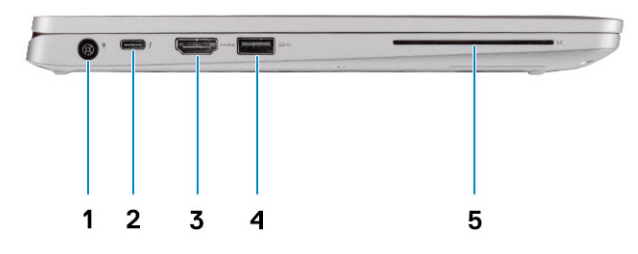

- 1. יציאת מחבר חשמל
  - HDMI יציאת.3
- (אופציונלי) קורא כרטיסים חכמים (אופציונלי).
  - מבט מימין

- DisplayPort/Power עם (USB Type-C) 2. יציאת USB 3.2 עם USB 3.2 עם Delivery/Thunderbolt (אופציונלי) 10 USB 3.2 איציאת 1.2 USB 3.2 איציאת 1.2 ער 1.2 ער

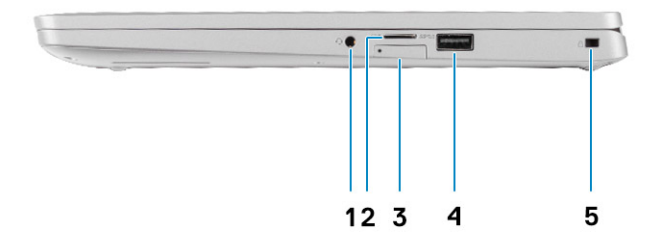

- 1. שקע שמע אוניברסלי
- (אופציונלי) Micro-SIM (אופציונלי).3
  - 5. חריץ למנעול בצורת טריז

- microSD .2
- 4. יציאת USB 3.2 מדור 1 עם PowerShare

# מבט על משענת כף היד

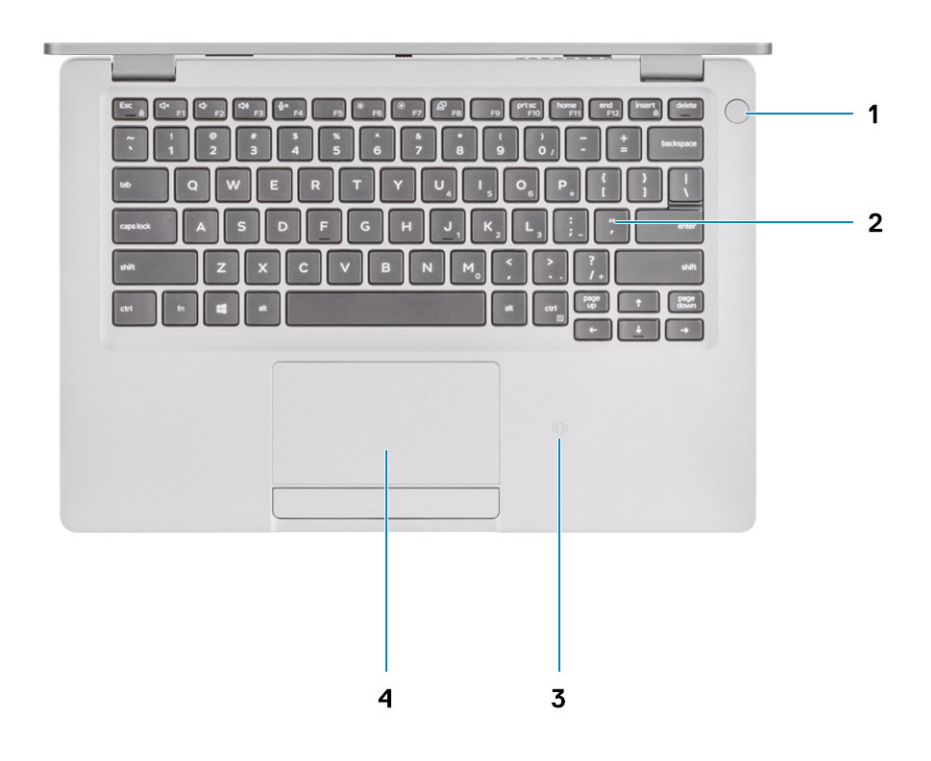

- (FPR) לחצן הפעלה עם קורא טביעות אצבעות אופציונלי (FPR). 1
  - (אופציונלי) NFC/אופציונלי).3

2. מקלדת
 4. משטח מגע

# מבט מלמטה

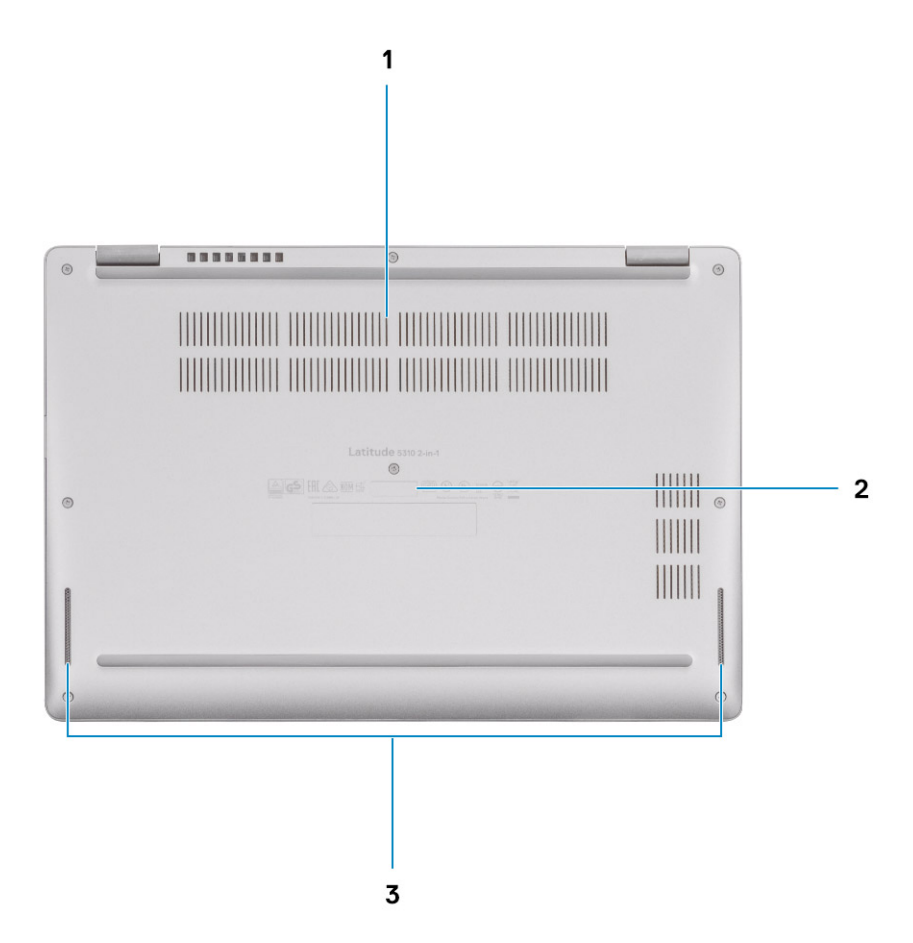

1. פתח אוורור תרמי

- 2. תוית תג שירות
  - 3. רמקולים

# קיצורי מקשים

הערה תווי מקלדת עשויים להשתנות בהתאם לתצורת שפת המקלדת. מקשים שמשמשים כקיצורי דרך נשארים זהים בתצורות של כל השפות.

#### טבלה 2. רשימה של קיצורי מקשים

| מקשים          | תפקוד ראשי                                   | (Fn + Key) תפקוד משני |
|----------------|----------------------------------------------|-----------------------|
| Fn+Esc         | Escape                                       | החלפה למקש Fn         |
| Fn + F1        | השתקת שמע                                    | תפקוד F1              |
| Fn + F2        | הפחתת עוצמת הקול                             | רפקוד F2              |
| Fn + F3        | הגברת עוצמת הקול                             | <b>הפקוד</b> F3       |
| Fn + F4        | השתקת מיקרופון                               | רפקוד F4              |
| Fn + F5        | תאורה אחורית של המקלדת                       | <b>רפקוד</b> F5       |
|                | הערה לא ישים עבור מקלדת ללא<br>תאורה אחורית. |                       |
| Fn + F6        | הפחת את בהירות המסך                          | רפקוד F6 תפקוד        |
| Fn + F7        | הגבר את בהירות המסך                          | רפקוד F7              |
| Fn + F8        | (Win + P) החלפת צג                           | <b>רפקוד</b> F8       |
| Fn + F10       | Print Screen                                 | רפקוד F10 תפקוד       |
| Fn + F11       | בית                                          | רפקוד F11             |
| Fn + F12       | סוף                                          | רפקוד F12 תפקוד       |
| ימני Ctrl + Fn | מדמה לחיצה ימנית                             |                       |

5

# 1-ב 2 Latitude 5310 מפרטים של

# מידות ומשקל

#### טבלה 3. מידות ומשקל

| ערכים                                      | ערכים                                                                           |
|--------------------------------------------|---------------------------------------------------------------------------------|
|                                            |                                                                                 |
| ת 17.53 מ"נ                                | (אנץ') 17.53 מ"מ (0.69 אינץ')                                                   |
| ורי 19.71 מ"מ                              | ('אינץ 0.78 מ"מ (0.78 אינץ)                                                     |
| 305.70 <b>מ</b>                            | (אינץ') 12.04 מ"מ (12.04 אינץ')                                                 |
| 207.50 <b>מ</b>                            | (אינץ') 8.17 מ"מ (8.17 מ"מ (8.17                                                |
| (משקל) א (משקל) א (משקל) א (משקל) א (משקל) | 1.32 ק"ג (2.92 ליברות)<br>והערה משקל המחשב תלוי בתצורה שהוזמנה ובהבדלים בייצור. |

### מעבדים

#### טבלה 4. מעבדים

| תיאור                | ערכים                            |                                 |                                    |                                    |                                    |
|----------------------|----------------------------------|---------------------------------|------------------------------------|------------------------------------|------------------------------------|
| מעבדים               | Intel Core i3- 10110U<br>מדור 10 | Intel Core i5-10210U<br>מדור 10 | Intel Core i5-10310U<br>מדור עשירי | Intel Core i7-10610U<br>מדור עשירי | Intel Core i7-10810U<br>מדור עשירי |
| הספק חשמלי           | 15W                              | 15W                             | 15W                                | 15W                                | 15W                                |
| מספר הליבות          | 2                                | 4                               | 4                                  | 4                                  | 6                                  |
| מספר תהליכי<br>המשנה | 4                                | 8                               | 8                                  | 8                                  | 12                                 |
| מהירות               | 4.1GHz עד 2.1GHz                 | 4.2GHz עד 1.6GHz                | 4.4GHz עד 1.7GHz                   | 4.9GHz עד 1.8GHz                   | 4.9GHz <b>עד</b> 1.1GHz            |
| מטמון                | 4MB                              | 6MB                             | 6MB                                | 8MB                                | MB 12                              |
| כרטיס גרפי<br>משולב  | Intel UHD גרפיקת                 | Intel UHD <b>גרפיקת</b>         | Intel UHD <b>גרפיקת</b>            | Intel UHD <b>גרפיקת</b>            | Intel UHD <b>גרפיקת</b>            |

# (ערכת שבבים) Chipset

#### טבלה 5. Chipset (ערכת שבבים)

| תיאור                           | ערכים                                                |
|---------------------------------|------------------------------------------------------|
| (ערכת שבבים) Chipset            | משולב במעבד                                          |
| מעבד                            | 10 מדור Intel Core i3/i5/i7                          |
| (DRAM רוחב אפיק) DRAM bus width | 64 סיביות                                            |
| Flash ROM                       | ∨PRO עבור תצורת 32MB ↔<br>24MB עבור תצורה שאינה 24MB |

#### תיאור

PCle אפיק

#### ערכים

3 **עד דור** 

# מערכת הפעלה

- (סיביות) Windows 10 Home •
- (סיביות) Windows 10 Professional •

# זיכרון

#### טבלה 6. מפרט זיכרון

| תיאור             | ערכים                                                                                                    |
|-------------------|----------------------------------------------------------------------------------------------------|
| חריצים            | So-DIMM שני חריצי                                                                                                    |
| סוג               | DDR4                                                                                                    |
| מהירות            | MHz 2667                                                                                                    |
| זיכרון מרבי       | 32GB                                                                                                    |
| זיכרון מינימלי    | 4GB                                                                                                    |
| גודל זיכרון לחריץ | 4GB, 8GB, 16GB                                                                                                    |
| תצורות נתמכות     | <ul> <li>4GB בנפח 4GB במהירות DDR4 בנפח 4GB (1 x 4GB) 2667MHz במהירות DDR4 (2 x 4GB) 2667MHz במהירות DDR4 (1 x 8 GB) 2667MHz במהירות 16GB במהירות DDR4 במהירות DDR4 במהירות 2 x 8 GB) 2667MHz</li> </ul> |

- (1 x 16 GB) MHz 2667 -1 GB DDR4 16 ·
- (2 x 16 GB) 2667MHz במהירות DDR4 •

### יציאות ומחברים

#### טבלה 7. יציאות ומחברים חיצוניים

| ערכים                                                                                                    | תיאור            |
|----------------------------------------------------------------------------------------------------|------------------|
|                                                                                                    | חיצוני:          |
| <ul> <li>DisplayPort Alt mode/ אחת מדור שני עם /USB 3.2 Type-C אופציונלי)</li> <li>Thunderbolt 3 (אופציונלי)</li> <li>יציאת USB 3.2 Type-A אחת מדור ראשון עם USB 3.2 Type-A</li> <li>יציאת USB 3.2 Type-A אחת מדור ראשון</li> </ul> | USB              |
| שקע שמע אוניברסלי                                                                                                    | Audio            |
| יציאת HDMI 1.4 אחת<br>יציאת DisplayPort 1.2 over USB Type-C אחת                                                                                                    | וידיאו           |
| חריץ uSD (סוג דחיפה-דחיפה)                                                                                                    | קורא כרטיסי מדיה |
| (אופציונלי uSIM עם מגש (אופציונלי) עם מגש                                                                                                    | SIM כרטיס        |
| חריץ קורא כרטיסים חכמים (אופציונלי)                                                                                                    | כרטיס חכם        |
| תמיכה בתחנות עגינה Туре-С                                                                                                    | יציאת עגינה      |
| 1 גליל 7.4 מ"מ 1 ·                                                                                                    | יציאת מתאם חשמל  |

| תיאור                          | ערכים                                                                                                    |
|--------------------------------|----------------------------------------------------------------------------------------------------|
|                                | אחת Power Delivery 3.0 over USB Type-C יציאת •                                                                                                    |
| (אבטחה) Security               | מנעול אבטחה בצורת טריז                                                                                                    |
| טבלה 8. יציאות ומחברים פנימיים |                                                                                                    |
| תיאור                          | ערכים                                                                                                    |
| פנימי:                         |                                                                                                    |
| M.2                            | <ul> <li>אחד עבור SATA/PCle x4 אחד עבור M.2 2280</li> <li>אחד עבור USB 2.0-ו CNVi ,WLAN/BT PCle ו-USB 2.0-</li> <li>אחד עבור USB 3.0 ,WWAN PCle חריץ 3042 אחד עבור M.2 3042</li> </ul> |
|                                | הערה לקבלת מידע נוסף על הסוגים השונים של כרטיסי M.2, עיין (<br>במאמר ה-SLN301626 knowledge base.                                                                                       |

# תקשורת

# מודול אלחוט

#### טבלה 9. מפרט המודול האלחוטי

| ערכים                                                                        |                                                                                                    | תיאור            |
|------------------------------------------------------------------------------|----------------------------------------------------------------------------------------------------|------------------|
| (Qualcomm QCA61 x 4A (DW1820                                                 | Intel AX201                                                                                                    | מספר דגם         |
| 867Mbps עד                                                                   | עד 2400Mbps                                                                                                    | קצב העברה        |
| 2.4GHz/5GHz                                                                  | 2.4GHz/5GHz                                                                                                    | פסי תדרים נתמכים |
| Wi-Fi 802.11a/b/g •<br>Wi-Fi 4 (WiFi 802.11n) •<br>Wi-Fi 5 (WiFi 802.11ac) • | Wi-Fi 802.11a/b/g         •           Wi-Fi 4 (WiFi 802.11n)         •           Wi-Fi 5 (WiFi 802.11ac)         •           Wi-Fi 6 (WiFi 802.11ax)         • | תקנים אלחוטיים   |
| • WEP באורך 64 סיביות/128 סיביות WEP •<br>AES-CCMP •<br>TKIP •               | • WEP באורך 64 סיביות/128 סיביות WEP •<br>AES-CCMP •<br>TKIP •                                                                                                 | הצפנה            |
| Bluetooth 5.0                                                                | Bluetooth 5.1                                                                                                    | Bluetooth        |

# מודול רשת תקשורת מרחבית אלחוטית

#### טבלה 10. מפרטי מודול ה-WWAN

| תיאור                   | ערכים                                                                                       |
|-------------------------|---------------------------------------------------------------------------------------------|
| מספר דגם                | Intel XMM 7360 Global LTE-Advanced                                                          |
| גורם צורה               | M.2 3042 גורם צורה                                                                          |
| קצב העברה               | עד (Cat 9) עד 450 Mbps DL / 50 Mbps UL                                                      |
| תמיכה בפסי תדרים פעילים | HSPA+ (1, 2, 4,5, ,(1,2,3,4,5,7,8,11,12,13,17,18,19,20,21,26,28,29,30,38,39,40,41,66)<br>8) |
| ספק כוח                 | V 3.3 עד 4.4 ע, טיפוסי ,V 4.4 UC 3.135 V                                                    |
| טמפרטורה                | טמפרטורת הפעלה רגילה: 10°C- עד +55°⊂                                                        |
|                         | טמפרטורת הפעלה מורחבת: 20℃C- עד 65°C+                                                       |

| תיאור            | ערכים                                 |
|------------------|---------------------------------------|
| מחבר אנטנה       | 1 x WWAN אנטנה ראשית של               |
|                  | 1X WWAN אנטנה לגיוון של               |
| Wake On Wireless | נתמך                                  |
| תקני רשת         | GNSS/Beidou ,WCDMA/HSPA+ ,LTE FDD/TDD |
|                  |                                       |

# שמע

#### טבלה 11. מפרטי השמע

| זיאור                          | ערכים                                                      |
|--------------------------------|------------------------------------------------------------|
| בקר                            | REALTEK ALC3254                                            |
| המרת סטריאו) Stereo conversior | (דיגיטלי לאנלוגי) ו-ADC (אנלוגי לדיגיטלי) של 24 סיביות DAC |
| זמשק פנימי                     | High Definition ממשק שמע באיכות                            |
| זמשק חיצוני                    | שקע שמע אוניברסלי                                          |
| ־מקולים                        | שניים                                                      |
| גגבר רמקול פנימי               | נתמך                                                       |
| פקדים חיצוניים של עוצמת קול    | מקשי קיצור לבקרת מדיה                                      |
| הספק רמקול:                    |                                                            |
| ממוצע                          | 2W                                                         |
| שיא                            | 2.5W                                                       |
| פלט סאב-וופר                   | לא נתמך                                                    |
| איקרופון                       | מיקרופון מערך דיגיטלי                                      |

# אחסון

המחשב שלך תומך באחד מהתצורות הבאות:

M.2 2280 כונן דיסק של מצב מוצק אחד מסוג M.2 2230 או כונן דיסק של מצב מוצק אחד מסוג

#### טבלה 12. מפרט אחסון

| סוג אמצעי אחסון                                 | סוג ממשק           | קיבולת                 |
|-------------------------------------------------|--------------------|------------------------|
| M.2 2230 PCle 35 כונן דיסק של מצב מוצק אחד מסוג | PCle x4 מדור שלישי | GB 512 ,GB 256 ,GB 128 |
| M.2 2280 PCle 40 כונן דיסק של מצב מוצק אחד מסוג | PCle x4 מדור שלישי | 256GB, 512GB, 1TB      |

# קורא כרטיסי מדיה

#### טבלה 13. מפרטי קורא כרטיסי מדיה

ערכים

(**סוג**) Туре

חריץ כרטיס microSD אחד

| תיאור |
|-------|
|-------|

כרטיסים נתמכים

#### ערכים

- Secure Digital 4.0 🕠
  - microSD ·

# מקלדת

#### טבלה 14. מפרטי המקלדת

| תיאור       | ערכים                                                                                                    |
|-------------|----------------------------------------------------------------------------------------------------|
| סוג         | · מקלדת סטנדרטית<br>· מקלדת עם תאורה אחורית                                                                                                    |
| פריסה       | QWERTY                                                                                                    |
| מספר מקשים  | <ul> <li>ארצות הברית וקנדה: 81 מקשים</li> <li>בריטניה: 82 מקשים</li> <li>יפן: 85 מקשים</li> </ul>                                                                                                    |
| גודל        | 18.05 =X מ"מ רוחב מקש<br>18.05 =Y מ"מ רוחב מקש                                                                                                    |
| קיצור מקשים | על כמה מהמקשים במקלדת מופיעים שני סמלים. ניתן להשתמש במקשים<br>אלו כדי להקליד תווים חלופיים או לבצע פונקציות משניות. כדי להקליד את<br>התו החלופי, הקש על Shift ועל המקש הרצוי. כדי לבצע פונקציות משניות,<br>הקש רח ואת המקש הרצוי. באפשרותך להגדיר את אופן הפעולה הראשי |

# מצלמה

#### טבלה 15. מפרט המצלמה

| תיאור                | ערכים                             |
|----------------------|-----------------------------------|
| מספר המצלמות         | אחת                               |
| οις                  | HD מצלמת RGB HD/מצלמת אינפרא-אדום |
| מיקום                | מצלמה קדמית                       |
| סוג חיישן            | CMOS טכנולוגיית חיישן             |
| רזולוציה             |                                   |
| מצלמה                |                                   |
| תמונת סטילס          | 1280 x 720 מגה-פיקסל              |
| וידיאו               | 30 fps-д (VGA/HD) 1280 x 720      |
| מצלמה עם אינפרא-אדום |                                   |
| תמונת סטילס          | 0.23 מגה-פיקסל                    |
| וידיאו               | 30fps- <b>1</b> (VGA) 640 x 360   |
| זווית צפייה אלכסונית |                                   |
| מצלמה                | 78.6 <mark>מעלות</mark>           |
| מצלמה עם אינפרא-אדום | 87 <mark>מעלות</mark>             |

17

Function Key Behavior-על-ידי שינוי ה-F1–F12) של קיצורי הפונקציות (F1–F12)

(התנהגות מקש הפונקציה) בהגדרת המערכת. קיצורי מקשים

### משטח מגע

#### טבלה 16. מפרט משטח המגע

| ערכים                             | תיאור     |
|-----------------------------------|-----------|
|                                   | רזולוציה: |
| פקית 1103                         | א         |
| נכית 615                          | א         |
|                                   | מידות:    |
| פקית (3.62 מ"מ (3.62 מ"מ) 91.90   | א         |
| ('כית 2.02) מ"מ (2.02 אינץ) 51.40 | א         |

### תנועות משטח המגע

לקבלת מידע נוסף על תנועות משטח המגע עבור Windows 10, עיין במאמר Knowledge Base לקבלת מידע נוסף על תנועות משטח המגע עבור support.microsoft.com.

### מתאם מתח

#### טבלה 17. מפרטים של מתאם החשמל

| תיאור                                    |                                             | ערכים                              |                                                                       |
|------------------------------------------|---------------------------------------------|------------------------------------|-----------------------------------------------------------------------|
| סוג                                      | E5 65 W                                     | E5 90 W                            | USB-C <b>בהספק של</b> USB-C                                           |
| קוטר (מחבר)                              | ,mm 7.4                                     | ,mm 7.4                            | Type-C מחבר                                                           |
| (מתח כניסה) Input voltage                | 100 VAC-240 VAC                             | 100 VAC-240 VAC                    | 100 VAC-240 VAC                                                       |
| (תדר כניסה) Input frequency              | 50 Hz-60 Hz                                 | 50 Hz-60 Hz                        | 50 Hz-60 Hz                                                           |
| זרם כניסה (מרבי)                         | 1.5 <b>אמפר</b>                             | 1.6 <b>אמפר</b>                    | 1.7 אמפר                                                              |
| זרם מוצא (רציף)                          | 3.34 <b>אמפר</b>                            | 4.62 אמפר                          | 20V/3.25A (רציף) 20V/3.25A<br>(רציף) 9.0V/3A (רציף)<br>5.0V/3A (רציף) |
| מתח יציאה) Rated output voltage<br>נקוב) | 19.50 וולט זרם ישר                          | 19.50 <mark>וולט זרם ישר</mark>    | 20 וולט ז"י/15 וולט ז"י/9 וולט<br>ז"י/5 וולט ז"י                      |
| טווח טמפרטורות:                          |                                             |                                    |                                                                       |
| (בהפעלה) Operating                       | 0 °C עד 0°C אד 32 °F) 40 °C עד 104 °C<br>°F | 104 עד 32 °F) 40 °C עד 0 °C<br>°F) | 0 °C עד 0° 40 (F) 40 °C עד 104 (°F)<br>°F)                            |
| אחסון                                    | 40°C- עד 40°F) 70°C- עד<br>158°F)           | 40°C- עד 40°F) 70°C- עד<br>158°F(  | 40°C עד 40°F) 40°C- עד<br>158°F (158                                  |

# סוללה

#### טבלה 18. מפרט הסוללה

|                                                                                                    | ערכים                                                                                                    |                                                                                                    | תיאור             |
|----------------------------------------------------------------------------------------------------|----------------------------------------------------------------------------------------------------|----------------------------------------------------------------------------------------------------|-------------------|
| סוללת ליתיום-יון עם 4 תאים 60WHr<br>בעלת מחזור חיים ארוך                                                                                                    | 60WHr <b>סוללת ליתיום יון של</b> 4 <b>תאים</b><br>ExpressCharge                                                                                                    | 42WHr <mark>סוללת ליתיום יון של 3 תאים</mark><br>ExpressCharge                                                                                                    | סוג               |
| 7.60VDC                                                                                                    | 7.60VDC                                                                                                    | 11.40VDC                                                                                                    | מתח               |
| 0.27 <b>ק"ג</b> (0.60 <mark>ליברות</mark> )                                                                                                    | 0.27 <b>ק"ג</b> (0.60 <b>ליברות</b> )                                                                                                    | 0.19 ק"ג (0.42 <mark>ליברות</mark> )                                                                                                    | משקל (מרבי)       |
|                                                                                                    |                                                                                                    |                                                                                                    | מידות:            |
| (אינץ' 3.78 מ"מ (3.78 מ"מ)                                                                                                    | ('אינץ 3.78 מ"מ (3.78 אינץ                                                                                                    | ('אינץ 3.78 מ"מ (3.78 אינץ                                                                                                    | גובה              |
| (אינץ' 9.37 מ"מ (9.37 אינץ')                                                                                                    | (אינץ') 9.37 מ"מ (9.37 אינץ')                                                                                                    | (אינץ') 200.50 מ"מ (7.89 אינץ')                                                                                                    | רוחב              |
| ('אינץ 0.22 מ"מ (5.70 אינץ                                                                                                    | ('אינץ 0.22 מ"מ (5.70 מימ (                                                                                                    | ('אינץ 0.22 מ"מ (5.70 מינץ                                                                                                    | עומק              |
|                                                                                                    |                                                                                                    |                                                                                                    | טווח טמפרטורות:   |
| 45°C/113°F טעינה: 0°C/32°F                                                                                                    | 45°C/ עד /0°C/32°F טעינה:                                                                                                    | 45°C/113°F טעינה: 0°C/32°F                                                                                                    | Operating         |
| פריקה: 0°C/32°F עד /70°C<br>158°F                                                                                                    | 113°⊦<br>פריקה: 0°C/32°F עד /70°C<br>158°F                                                                                                    | פריקה: 0°C/32°F עד /70°C<br>158°F                                                                                                    | (בהפעלה)          |
| (F° 149 עד 4 °F) 65°C עד 20 °C                                                                                                    | 149 עד 65 C° 65- עד 149 Cº -4ºF) Cº 65<br>(Fº                                                                                                    | 149 עד 4 °F) 65° C עד 20 °C<br>(°F                                                                                                    | אחסון             |
| משתנה בהתאם לתנאי ההפעלה<br>ועלול להצטמצם מאוד בתנאים של<br>צריכת חשמל מוגברת.                                                                                                    | משתנה בהתאם לתנאי ההפעלה<br>ועלול להצטמצם מאוד בתנאים של<br>צריכת חשמל מוגברת.                                                                                                    | משתנה בהתאם לתנאי ההפעלה<br>ועלול להצטמצם מאוד בתנאים של<br>צריכת חשמל מוגברת.                                                                                                    | משך פעולה         |
| 3 שעות (טעינה רגילה) (כשהמחשב<br>כבוי).<br>הערה שלוט בזמן הטעינה, משך<br>הטעינה, שעת ההתחלה והסיום<br>עווד באמצעות היישום Dell<br>חעוד באמצעות היישום<br>Dell Power Manager<br>מידע נוסף על Power Manager<br>מידע נוסף על Manager<br>.www.dell.com/ | שעתיים (טעינה מהירה), שלוש<br>שעות (טעינה רגילה) שעות<br>(כשהמחשב כבוי).<br>הערה שלוט בזמן הטעינה,<br>משך הטעינה, שעת ההתחלה<br>משך הטעינה, שעת ההתחלה<br>והסיום ועוד באמצעות היישום<br>Dell Power Manager<br>Dell לקבלת מידע נוסף על Dell<br>אקבלת מידע נוסף על Power Manager<br>בכתובת /Power Manager. | שעתיים (טעינה מהירה), שלוש שעות<br>(טעינה רגילה) שעות (כשהמחשב<br>כבוי).<br>() הערה שלוט בזמן הטעינה, משך<br>הטעינה, שעת ההתחלה והסיום<br>Dell הטעינה, שעת ההתחלה והסיום<br>Dell Power Manager<br>Dell Power לקבלת<br>מידע נוסף על Power Manager<br>תוד בקר בכתובת<br>(www.dell.com/ | זמן טעינה (מקורב) |
| שנה אחת/300 מחזורי פריקה/טעינה                                                                                                    | שנה אחת/300 מחזורי<br>פריקה/טעינה                                                                                                    | שנה אחת/300 מחזורי פריקה/טעינה                                                                                                    | משך חיים (מקורב)  |
| CR-2032                                                                                                    | CR-2032                                                                                                    | CR-2032                                                                                                    | סוללת מטבע        |
| לא נתמך                                                                                                    | נתמך                                                                                                    | נתמך                                                                                                    | ExpressCharge     |

### צג

#### טבלה 19. מפרט צג

| תיאור              | ערכים                                |
|--------------------|--------------------------------------|
| סוג                | Full High-Definition (FHD)           |
| טכנולוגיית צג      | זווית צפייה רחבה (WVA)               |
| בוהק (אופייני)     | nits 255                             |
| ממדים (אזור פעיל): |                                      |
| גובה               | ('אינץ) 165.24 מ"מ (6.51 מ"מ) 165.24 |

| תיאור                             | ערכים                    |
|-----------------------------------|--------------------------|
| רוחב                              |                          |
| אלכסון                            | (אינץ') 13.27 מ"מ (13.27 |
| רזולוציה מקורית                   | 1920 × 1080              |
| מגה-פיקסל                         | M 2.07                   |
| סולם צבעים                        | (NTSC) 72%               |
| (PPI) (פיקסלים לאינץ'             | 166                      |
| יחס ניגודיות (מינימום)            | 33.34                    |
| זמן תגובה (מרבי)                  | 30 אלפיות השנייה         |
| קצב רענון                         | 60 Hz                    |
| זווית צפייה אופקית                | 4/-80+/-80               |
| זווית צפייה אנכית                 | 4/-80+/-80               |
| רוחב פיקסל                        | 166                      |
| צריכת חשמל (מרבית)                | 4.2 W                    |
| גימור מבטל בוהק לעומת גימור מבריק | מבטל בוהק                |
| אפשרויות מגע                      | כן                       |
|                                   |                          |

# קורא טביעות אצבעות

#### טבלה 20. מפרט קורא טביעות האצבעות

| תיאור                 | ערכים                |
|-----------------------|----------------------|
| טכנולוגיית חיישנים    | קיבולי               |
| רזולוציית חיישנים     | 363 dpi              |
| שטח חיישנים           | 6.9 <b>מ"מ</b> × 6.2 |
| גודל פיקסלים של חיישן | 76×100               |

### וידיאו

#### טבלה 21. מפרטי כרטיס גרפי משולב

#### כרטיס גרפי משולב

| בקר                     | תמיכה בצג חיצוני                 | גודל הזיכרון                                 | מעבד         |
|-------------------------|----------------------------------|----------------------------------------------|--------------|
| Intel UHD <b>גרפיקת</b> | DP 1.2 over Type-C אחת, HDMI 1.4 | Shared system memory<br>(זיכרון מערכת משותף) | Comet lake U |

# סביבת המחשב

וכמ זיהום אווירי: G1 כמוגדר בתקן ISA-S71.04-1985

#### טבלה 22. סביבת המחשב

| אחסון                                                | (בהפעלה) Operating                | תיאור          |
|------------------------------------------------------|-----------------------------------|----------------|
| -40 עד 65 מעלות צלזיוס (-40 עד 149 מעלות<br>פרנהייט) | (95 °F עד 32 °F) אעד 0 °C עד 0 °C | טווח טמפרטורות |

| תיאור                | (בהפעלה) Operating                                | אחסון                                              |
|----------------------|---------------------------------------------------|----------------------------------------------------|
| לחות יחסית (מקסימום) | (ללא התעבות) % 80 עד 80 % (ללא התעבות)            | (ללא התעבות) 95% (אד 0%                            |
| *מידת תנודה (מרבית)  | 0.66 GRMS                                         | 1.30 GRMS                                          |
| מידת זעזועים (מרבית) | †140 G                                            | 160G†                                              |
| רום (מרבי)           | (15.2 מ' עד 3048 מ' (4.64 רגל עד 5518.4 רגל -15.2 | 15.2- מ' עד 10,668 מ'(4.64 רגל עד 19,234.4<br>רגל) |

\* נמדדת תוך שימוש בספקטרום תנודות אקראי המדמה סביבת משתמש.

. נמדדת עם פעימת חצי סינוס של 2 אלפיות השנייה כאשר הכונן הקשיח בשימוש †

### תוכנה

בפרק זה נמצא פירוט של מערכות ההפעלה הנתמכות, יחד עם הוראות על אופן ההתקנה של מנהלי ההתקנים.

#### נושאים:

• הורדת מנהלי התקנים של Windows

# הורדת מנהלי התקנים של Windows

- .1 הפעל את המחשב הנייד.
- .2 עבור אל Dell.com/support.
- .3. לחץ על Product Support (תמיכה במוצר), הזן את תגית השירות ולחץ על Submit (שלח).

. הערה אם אין ברשותך את תג השירות, השתמש בתכונת הזיהוי האוטומטי או דפדף ומצא ידנית את דגם המחשב הנייד שברשותך.

- .4. לחץ על Drivers and Downloads (מנהלי התקנים והורדות).
  - 5. בחר את מערכת ההפעלה המותקנת במחשב הנייד.
  - 6. גלול מטה בדף ובחר במנהל ההתקן שברצונך להתקין.
- .7. לחץ על Download File (הורד קובץ) כדי להוריד את מנהל ההתקן.
- 8. לאחר השלמת ההורדה, נווט אל התיקייה שבה שמרת את קובץ מנהל ההתקן.
- 9. לחץ לחיצה כפולה על הסמל של קובץ מנהל ההתקן, ופעל לפי ההוראות שיוצגו על גבי המסך.

7

### הגדרת מערכת

התראה אל תבצע שינויים בהגדרות תוכנית ההגדרה של BIOS, אלא אם אתה משתמש מחשב מומחה. שינויים מסוימים עלולים לגרום לתקלות בפעולת המחשב.

הערה לפני ביצוע שינויים בתוכנית ההגדרה של BIOS, מומלץ לרשום את המידע המוצג במסך של תוכנית ההגדרה לעיון בעתיד.

השתמש בתוכנית ההגדרה של BIOS למטרות הבאות:

- . לקבל מידע על החומרה המותקנת במחשב, כגון נפח זיכרון ה-RAM וגודל הכונן הקשיח.
  - לשנות את מידע תצורת המערכת. •
- להגדיר או לשנות אפשרות שנתונה לבחירת המשתמש כגון הסיסמה, סוג הכונן הקשיח המותקן והפעלה או השבתה של התקני בסיס.

#### נושאים:

- תפריט אתחול
  - מקשי ניווט
- Boot Sequence
- אפשרויות הגדרת המערכת 🔸
- Windows-ב-BIOS עדכון ה-
- סיסמת המערכת וההגדרה

# תפריט אתחול

כאשר יוצג הלוגו של Dell, הקש על <F12> כדי להפעיל תפריט אתחול חד-פעמי שיציג לפניך את רשימת התקני האתחול החוקיים של המערכת. תפריט זה כולל גם את האפשרויות Diagonstics (אבחון) ו-BIOS Setup (הגדרת BIOS). רשימת ההתקנים בתפריט האתחול תלויה בהתקנים הניתנים לאתחול המותקנים במחשב. תפריט זה שימושי אם ברצונך לאתחל אל התקן מסוים או להעלות את תוכנית האבחון של המערכת. שימוש בתפריט האתחול אינו גורם לשום שינוי בסדר האתחול השמור ב-BIOS.

האפשרויות הן:

- · אתחול UEFI:
- (Windows אתחול של Windows Boot Manager
  - אפשרויות נוספות: •
  - BIOS-הגדרת ה-
  - Flash BIOS עדכון
    - אבחון
  - שינוי הגדרות מצב אתחול

### מקשי ניווט

הערה לגבי מרבית אפשרויות הגדרת המערכת, השינויים שאתה מבצע מתועדים אך לא ייכנסו לתוקף לפני שתפעיל מחדש את המערכת. 🚺

| מקשים    | ניווט                                                  |
|----------|--------------------------------------------------------|
| חץ למעלה | מעבר לשדה הקודם.                                       |
| חץ למטה  | מעבר לשדה הבא.                                         |
| Enter    | בחירת ערך בשדה שנבחר (אם רלוונטי) או מעבר לקישור בשדה. |
| מקש רווח | הרחבה או כיווץ של רשימה נפתחת, אם רלוונטי.             |
| כרטיסייה | מעבר לאזור המיקוד הבא.                                 |
|          |                                                        |

#### מקשים

Esc

#### ניווט

מעבר לדף הקודם עד להצגת המסך הראשי. לחיצה על מקש Esc במסך הראשי תציג הודעה שתנחה אותך לשמור את כל השינויים שלא נשמרו ותפעיל את המערכת מחדש.

# **Boot Sequence**

אפשרות רצף אתחול מאפשרת לך לעקוף את סדר אתחול ההתקנים שנקבע על ידי תוכנית הגדרת המערכת ולבצע אתחול ישירות להתקן מסוים (לדוגמה: לכונן אופטי או לכונן קשיח). במהלך הבדיקה העצמית בהפעלה (POST), כאשר הסמל של Dell מופיע, תוכל:

- F2 לגשת אל הגדרת המערכת על-ידי הקשה על
- . F12 להעלות את תפריט האתחול החד-פעמי על-ידי הקשה על מקש

תפריט האתחול החד-פעמי מציג את ההתקנים שבאפשרותך לאתחל, לרבות אפשרות האבחון. אפשרויות תפריט האתחול הן:

- (אם זמין) 🔸
- · دונן STXXXX
- .SATA הוא מספר כונן ה-SATA. ספר כונן ה-SATA.
  - (אם זמין) כונן אופטי (אם זמין)
  - (אם קיים) SATA כונן קשיח כונן קשיח
    - אבחון

(אבחון SupportAssist diagnostics (אבחון) תוביל להצגת המסך SupportAssist diagnostics (אבחון).

מסך רצף האתחול מציג גם את האפשרות לגשת אל מסך הגדרת המערכת.

### אפשרויות הגדרת המערכת

הערה בהתאם למחשב הנייד ולהתקנים שהותקנו בו, ייתכן שחלק מהפריטים הרשומים בסעיף זה לא יופיעו. 🚺

### אפשרויות כלליות

| טבלה 23. כללי                              |                                                                                                    |
|--------------------------------------------|----------------------------------------------------------------------------------------------------|
| אפשרות                                     | תיאור                                                                                                    |
| מידע על המערכת                             |                                                                                                    |
|                                            | האפשרויות הן:                                                                                                    |
|                                            | י מידע על המערכת<br>∙ Memory Configuration (תצורת זיכרון)                                                                   |
|                                            | פרטי מעבד) Processor Information ·<br>· (מידע אודות מכשירים) Device Information                                             |
| Battery Information                        | הצגת מצב הסוללה וסוג מתאם זרם החילופין המחובר למחשב.                                                                        |
| Boot Sequence                              | אפשרות לשנות את הסדר שבו המחשב מנסה למצוא מערכת הפעלה.                                                                      |
|                                            | האפשרויות הן:                                                                                                    |
|                                            | · Windows Boot Manager (מנהל האתחול של Windows)<br>· Boot List Option-UEFI is the enabled by default.                       |
| (UEFI Boot Path Security) אבטחת נתיב אתחול | אפשרות לקבוע אם המערכת תציג למשתמש הנחיה להזין את סיסמת מנהל<br>המערכת לנתיב אתחול UEFI.                                    |
|                                            | לחץ על אחת מהאפשרויות הבאות:                                                                                                |
|                                            | <ul> <li>Always, Except Internal HDD (תמיד, למעט כונן דיסק קשיח פנימי)—ברירת מחדל</li> <li>Always</li> <li>Never</li> </ul> |

אפשרות

שעה/תאריך

#### תיאור

אפשרות להגדיר את התאריך והשעה. השינויים בתאריך ובשעה של המערכת נכנסים לתוקף מיד.

### תצורת המערכת

#### טבלה 24. System Configuration (תצורת מערכת) תיאור אפשרות **SATA Operation** אפשרות לקבוע את התצורה של מצב ההפעלה של בקר הכונן הקשיח הפנימי המשולב מסוג SATA. לחץ על אחת מהאפשרויות הבאות: Disabled . AHCI - ברירת מחדל (כוננים) Drives בשדות אלה באפשרותך להפעיל או להשבית התקנים מוכללים שונים. האפשרויות הן: SATA-2 · M.2 PCIe SSD-0 . SMART Reporting שדה זה קובע אם מדווחות שגיאות כוננים קשיחים עבור כוננים משולבים במהלך הפעלת המערכת. כברירת מחדל האפשרות מושבתת. (USB תצורת) USB Configuration אפשרות להפעיל או להשבית את תצורת ה-USB הפנימי/המשולב. האפשרויות הן: (USB Boot Support אפשר תמיכה באתחול USB) . (אפשר יציאות USB אפשר יציאות USB Port כל האפשרויות מוגדרות כברירת מחדל. יפעלו תמיד בהגדרות USB הערה מקלדת ועכבר עם חיבור ה-BIOS, ללא תלות בהגדרות אלו. **Dell Type-C Dock Configuration** Dell סעיף זה מאפשר חיבור למשפחת תחנות העגינה WD סעיף זה מאפשר חיבור למשפחת לאווות העגינה (תחנות עגינה מסוג Type-C) ללא קשר להגדרות של תצורת מתאם ה-USB וה-USB וה-Thunderbolt כברירת מחדל אפשרות זו מאופשרת. תצורת מתאם ™Thunderbolt :Thunderbolt-מאפשר לך להפעיל או להשבית את אפשרויות ה (מאופשר כברירת מחדל) Thunderbolt Enable Thunderbolt Boot Support • Enable Thunderbolt (and PCIe behind TBT) Pre-boot . ברקע של PCIe אפשר אתחול מקדים של Thunderbolt (ושל) (TBT עם רמות האבטחה הבאות: (ללא אבטחה) No Security אימות משתמש (מאופשר כברירת מחדל) • (חיבור מאובטח) Secure Connect . יציאת צג ו-USB בלבד . (Thunderbolt™ Auto Switch מעבר אוטומטי ל-™ Auto Switch

אפשרות זו מגדירה את השיטה המשמשת את בקר Thunderbolt כדי לבצע ספירת התקני PCle.

25

| תיאור                                                                                                    | אפשרות                                |
|----------------------------------------------------------------------------------------------------|---------------------------------------|
| <ul> <li>Auto Switch (מעבר אוטומטי): ה-BIOS יעבור אוטומטית בין מצב biOS Assist' PC מקורי' כדי ליהנות מכל היתרונות של מערכת ההפעלה המותקנת</li> <li>BIOS Assist' PC (ספירה מקורית): ה-BIOS יתכנת את בקר BIOS ה-BIOS למצב 'מקורי' ( מיתוג אוטומטי מושבת)</li> <li>ה-BIOS Assist ( ספירת 'BIOS Assist Enumeration - BIOS Assist ( מיתוג אוטומטי מושבת)</li> <li>ה-BIOS Assist ( ספירת 'BIOS Assist' ( מיתוג אוטומטי מושבת)</li> <li>ה-BIOS Assist ( ספירת 'BIOS Assist' ( מיתוג אוטומטי מושבת)</li> </ul> |                                       |
| הערה נדרש אתחול מחדש כדי ששינויים אלה ייכנסו לתוקף.<br>[1]                                                                                                    |                                       |
| USB PowerShare-אפשרות זו מפעילה∕משביתה את התנהגות תכונת ה-USB PowerShare.                                                                                                    | USB PowerShare                        |
| כברירת מחדל אפשרות זו מושבתת.                                                                                                    |                                       |
| אפשרות להפעיל או להשבית את בקר השמע המשולב. כברירת מחדל,<br>אפשרות Enable Audio (הפעל שמע) מסומנת.                                                                                                    | Audio                                 |
| האפשרויות הן:                                                                                                    |                                       |
| אפשר מיקרופון) Enable Microphone (אפשר מיקרופון)<br>• Enable Internal Speaker (אפשר רמקול פנימי)                                                                                                    |                                       |
| אפשרות זו מוגדרת כברירת מחדל.                                                                                                    |                                       |
| שדה זה מאפשר בחירה באופן ההפעלה של מאפיין תאורת המקלדת.                                                                                                    | (תאורת מקלדת) Keyboard Illumination   |
| (מושבת): תאורת המקלדת תהיה תמיד כבויה או 0%. סושבת) Disabled 🕠                                                                                                    |                                       |
| (מעומעם): מאפשר את תכונת תאורת המקלדת ברמת בהירות סדאי סדאי סדאי סדאי סדאי סדאי סדאי סדאי                                                                                                    |                                       |
| <ul> <li>Bright (בהיר): מאפשר את תכונת תאורת המקלדת ברמת בהירות<br/>100%.</li> </ul>                                                                                                    |                                       |
| תכונה זו מגדירה את ערך התזמון לכיבוי תאורת המקלדת האחורית כאשר<br>המחשב מחובר למתאם זרם חילופין.                                                                                                    | Keyboard Backlight Timeout on AC      |
| האפשרויות הן:                                                                                                    |                                       |
| <ul> <li>5 seconds</li> <li>5 seconds</li> <li>10 seconds</li> <li>10 seconds</li> <li>15 seconds</li> <li>15 seconds</li> <li>30 seconds (30</li> <li>1 minute</li> <li>5 דקות</li> <li>15 דקות</li> </ul>                                                                                                    |                                       |
| Never ·                                                                                                    |                                       |
| תכונה זו מגדירה את ערך התזמון לכיבוי תאורת המקלדת האחורית כאשר<br>המחשב פועל באמצעות סוללה בלבד.                                                                                                    | Keyboard Backlight Timeout on Battery |
| האפשרויות הן:                                                                                                    |                                       |
| ל 5 seconds ל פניות)                                                                                                    |                                       |
| 10 seconds (10 שניות) (ברירת המחדל)                                                                                                    |                                       |
| 15)15 seconds - ידע איניות)<br>גער איניינייניינייניינייניינייניינייניינייני                                                                                                    |                                       |
| ט seconds (50 ↔ ט seconds (50 ↔                                                                                                    |                                       |
| י minute ו(דקה)<br>5 דרות                                                                                                    |                                       |
| י כדקוונ<br>. 15 דבות                                                                                                    |                                       |
| Never                                                                                                    |                                       |
| אפשרות זה קורעת אם מסר המגע מופעל או מושבת.                                                                                                    | מסך מגע                               |

אפשרות זה קובעת אם מסך המגע מופעל או מושבת.

כברירת מחדל אפשרות זו מאופשרת.

| אפשרות                | תיאור                                                                                                    |
|-----------------------|----------------------------------------------------------------------------------------------------|
| Unobtrusive Mode      | כאשר אפשרות זו מופעלת, לחיצה על Fn+F7 תכבה את כל פליטות האור<br>והצלילים מהמערכת. לחץ Fn+F7 כדי לחזור לפעילות רגילה.                                                                                                    |
|                       | ברירת המחדל היא Disabled (מושבת).                                                                                                    |
| קורא טביעות אצבעות    | הפעל או השבת את קורא טביעות האצבעות או את יכולת 'הכניסה היחידה'<br>של התקן קורא טביעות האצבעות.                                                                                                    |
|                       | <ul> <li>Enable Fingerprint Reader Device (אפשר התקן קורא טביעת אצבעות): מאופשר כברירת מחדל</li> <li>ENable Fingerprint Reader Single Sign On יחידה של קורא טביעות): מאופשר כברירת מחדל</li> </ul>                                                                                                    |
| Miscellaneous devices | אפשרות לאפשר או להשבית התקנים מוכללים שונים.                                                                                                    |
|                       | <ul> <li>Enable Camera (הפעל מצלמה) - ברירת מחדל</li> <li>Enable Secure Digital (SD) Card (הפעל כרטיס דיגיטלי (SD) מאובטח)</li> <li>Secure Digital (SD) Card Boot (אתחול כרטיס Secure Digital (SD) Card Boot - מושבת</li> <li>מושבת</li> <li>Secure Digital Card (SD) Read-Only Mode (מצב קריאה בלבד של כרטיס (SD) - מושבת</li> </ul> |

### אפשרויות מסך וידאו

| טבלה 25. וידיאו                                         | 25. וידיאו                                                                                                    |  |  |
|---------------------------------------------------------|----------------------------------------------------------------------------------------------------|--|--|
| אפשרות                                                  | תיאור                                                                                                    |  |  |
| LCD Brightness                                          | אפשרות להגדיר את בהירות התצוגה בהתאם למקור אספקת החשמל. מצב<br>סוללה (50% כברירת המחדל) ומצב חיבור לחשמל (100% כברירת<br>מחדל). |  |  |
| (בקרה של תאורה אחורית דינמית) Dynamic Backlight Control | אפשרות זו מפעילה או משביתה את בקרת התאורה האחורית הדינמית אם                                                                    |  |  |

הצג תומך במאפיין זה.

# (אבטחה) Security

#### (אבטחה) Security .26 טבלה

| תיאור                                                                                                    |
|----------------------------------------------------------------------------------------------------|
|                                                                                                    |
| הערכים הדרושים להגדרת סיסמה הם:                                                                                                    |
| <ul> <li>הזן את הסיסמה הישנה:</li> <li>הזן את הסיסמה החדשה:</li> <li>אשר את הסיסמה החדשה:</li> <li>לחע וול OK (עושור) לאחר הנדרת הסוסמה</li> </ul>                                                                                                    |
| הערה בכניסה הראשונה, השדה "הזן את הסיסמה הישנה" מסומן כ"לא מוגדר". הגדר את הסיסמה בפעם<br>הראשונה ולאחר מכן תוכל לשנות או למחוק את הסיסמה.                                                                                                    |
| אפשרות להגדיר, לשנות או למחוק את סיסמת המערכת.<br>הערכים הדרושים להגדרת סיסמה הם:<br>· הזן את הסיסמה החדשה:<br>· אשר את הסיסמה החדשה:                                                                                                    |
| <ul> <li>תיאור</li> <li>אפשרות להגדיר, לשנות או למחוק את סיסמת מנהל המערכת.</li> <li>אפשרות להגדיר, לשנות או למחוק את סיסמת מנהל המערכת.</li> <li>הזן את הסיסמה הישנה:</li> <li>אשר את הסיסמה החדשה:</li> <li>לחץ על OK (אישור) לאחר הגדרת הסיסמה.</li> <li>הערה בכניסה הראשונה, השדה "הזן את הסיסמה הישנה" מסומן פ<br/>הערה בכניסה הראשונה, השדה "הזן את הסיסמה הישנה" מסומן פ</li> <li>הערה בכניסה הראשונה, השדה "הזן את הסיסמה הישנה" מסומן פ</li> <li>הערה בכניסה הראשונה, השדה "הזן את הסיסמה הישנה" מסומן פ</li> <li>הערה בכניסה הראשונה, השדה "הזן את הסיסמה הישנה" מסומן פ</li> <li>הערה בכניסה הראשונה, השדה "הזן את הסיסמה הישנה" מסומן פ</li> <li>הערכים הדרושים להגדרת סיסמה הם</li> <li>הזן את הסיסמה החדשה:</li> <li>הזן את הסיסמה החדשה:</li> </ul> |

| אפשרות                     | תיאור                                                                                                    |
|----------------------------|----------------------------------------------------------------------------------------------------|
|                            | לחץ על <b>OK</b> (אישור) לאחר הגדרת הסיסמה.                                                                                                    |
|                            | הערה בכניסה הראשונה, השדה "הזן את הסיסמה הישנה" מסומן כ"לא מוגדר". הגדר את הסיסמה בפעם<br>הראשונה ולאחר מכן תוכל לשנות או למחוק את הסיסמה.                                                                                                |
| Strong Password            | אפשרות לאכוף את האפשרות להגדיר תמיד סיסמה חזקה.                                                                                                    |
|                            | · הפעל סיסמה חזקה                                                                                                    |
|                            | אפשרות זו אינה מוגדרת כברירת מחדל.                                                                                                    |
| Password Configuration     | באפשרותך להגדיר את אורך הסיסמה שלך. מינימום = 4, מקסימום = 32                                                                                                    |
| Password Bypass            | מאפשר לעקוף את סיסמת המערכת ואת סיסמת כונן הדיסק הקשיח הפנימי, אם היא מוגדרת, בעת הפעלה מחדש של<br>המערכת.                                                                                                    |
|                            | לחץ על אחת מהאפשרויות:                                                                                                    |
|                            | <ul> <li>Disabled (מושבת) -ברירת מחדל</li> <li>Reboot bypass (עקיפת הפעלה מחדש)</li> </ul>                                                                                                    |
| Password Change            | אפשרות לשנות את סיסמת המערכת כאשר סיסמת מנהל מערכת מוגדרת.                                                                                                    |
|                            | אפשר שינויי סיסמאות שאינן של מנהל מערכת -                                                                                                    |
|                            | אפשרות זו מוגדרת כברירת מחדל.                                                                                                    |
| Non-Admin Setup<br>Changes | אפשרות לקבוע אם ניתן לבצע שינויים באפשרויות ההגדרה כאשר מוגדרת סיסמת מנהל מערכת. אם האפשרות<br>מושבתת, אפשרויות ההגדרה ננעלות על ידי סיסמת מנהל המערכת.                                                                                   |
|                            | אפשרות לבצע שינויים במתג האלחוטי -                                                                                                    |
|                            | אפשרות זו אינה מוגדרת כברירת מחדל.                                                                                                    |
| UEFI Capsule Firmware      | אפשרות לעדכן את BIOS המערכת דרך חבילות עדכונים של קפסולת UEFI.                                                                                                    |
| Updates                    | (UEFI Capsule Firmware Updates אפשר עדכוני קושחה של קפסולת UEFI) אפשר עדכוני קושחה של קפסולת (                                                                                                    |
|                            | אפשרות זו מוגדרת כברירת מחדל.                                                                                                    |
| TPM 2.0 Security           | .POST אפשרות להפעיל או להשבית את ה-TPM) Trusted Platform Module) במהלך                                                                                                    |
|                            | האפשרויות הן:                                                                                                    |
|                            | <ul> <li>TPM) TPM On פועל) - (ברירת המחדל)</li> <li>Clear (נקה)</li> <li>Clear (נקה)</li> <li>PPI Bypass for Enable Commands (מעקף PPI (מעקף PPI) (מעקף PPI) - ברירת מחדל</li> </ul>                                                      |
|                            | מעקף PPI Bypass for Clear Command (מעקף PPI נמעקף PPI פקודת ניקוי)<br>PPI Bypass for Clear Command                                                                                                    |
|                            | • Attestation Enable (הפעל אישור) - ברירת מחדל (הפעל אישור) - ברירת מחדל (הפעל אישור) - ברירת מחדל                                                                                                    |
|                            | אוסון מפונוו) - בו יו ונ מווו ל אוסון מפונוו) - בו יו ונ מווו ל Storage Enable - E - SHA-256 - ברירת מחדל - SHA-256                                                                                                    |
| Absolute®                  | שדה זה מאפשר לאפשר, לנטרל או להשבית באופן קבוע את ממשק מודול BIOS של השירות האופציונלי Absolute<br>Absolute® Software של Persistence Module.                                                                                              |
| OROM Keyboard Access       | אפשרות זו קובעת אם המשתמשים יוכלו להיכנס למסכי Option ROM Configuration באמצעות מקשי קיצור במהלך<br>אתחול. בפרט, הגדרות אלו יכולות למנוע גישה אל Intel RAID או אל CTRL+I) או אל Intel® Management Engine BIOS.<br>Extension (Ctrl+P/F12). |
|                            | האפשרויות הן:                                                                                                    |
|                            | אפשר) Enable (אפשר)<br>• One Time Enable (אפשר פעם אחת)<br>• Disable (בוארת)                                                                                                    |
| Admin Setup Lockout        | אפשרות למנוע ממשתמשים להיכנס להגדרות המערכת כאשר מוגדרת סיסמת מנהל מערכת.                                                                                                    |
|                            |                                                                                                    |

| אפשרות                  | תיאור                                                                   |
|-------------------------|-------------------------------------------------------------------------|
|                         | (הפעל נעילת הגדרות על-ידי מנהל מערכת) Enable Admin Setup Lockout        |
|                         | אפשרות זו אינה מוגדרת כברירת מחדל.                                      |
| Master Password Lockout | אפשרות להשבית את התמיכה בסיסמה הראשית.                                  |
|                         | (אפשר נעילת סיסמה ראשית) Enable Master Password Lockout                 |
|                         | אפשרות זו אינה מוגדרת כברירת מחדל.                                      |
|                         | הערה יש למחוק את סיסמאות הדיסק הקשיח כדי שניתן יהיה לשנות את ההגדרות.   |
| SMM Security Mitigation | UEFI SMM Security Mitigation מאפשרת לך להפעיל או להשבית הגנות נוספות של |
|                         | SMM Security Mitigation                                                 |
|                         | אפשרות זו אינה מוגדרת כברירת מחדל.                                      |

### (אתחול מאובטח) Secure Boot

#### טבלה 27. Secure Boot (אתחול מאובטח)

| אפשרות                                        | תיאור                                                                                                    |
|-----------------------------------------------|----------------------------------------------------------------------------------------------------|
| Secure Boot Enable                            |                                                                                                    |
|                                               | אתחול מאובטח מופעל) - ברירת מחדל (אתחול מאובטח מופעל) - איז איז איז איז איז איז איז איז איז איז                           |
| Secure Boot Mode                              | שינויים במצב ההפעלה של 'אתחול מאובטח' משנים את ההתנהגדות של<br>'אתחול מאובטח' כדי לאפשר הערכה של חתימות מנהל התקן ה-UEFI. |
|                                               | בחר אחת מהאפשרויות הבאות:                                                                                                 |
|                                               | <ul> <li>Deployed Mode (מצב פרוס) - ברירת מחדל</li> <li>Audit Mode (מצב ביקורת)</li> </ul>                                |
| (מומחיות בניהול מפתחות) Expert Key Management | Expert Key Management אפשרות להפעיל או להשבית את התכונה                                                                   |
|                                               | Enable Custom Mode                                                                                                    |
|                                               | אפשרות זו אינה מוגדרת כברירת מחדל.                                                                                        |
|                                               | המצבים המותאמים אישית של ניהול מפתחות הם:                                                                                 |
|                                               | רברירת מחדל - <b>PK</b><br>• KEK<br>• יי                                                                                  |
|                                               | db<br>dbx                                                                                                    |

# אפשרויות Intel Software Guard Extensions (הרחבות אבטחת תוכנה של Intel)

#### untel Software Guard Extensions .28 טבלה

| אפשרות                             | תיאור                                                                                         |
|------------------------------------|-----------------------------------------------------------------------------------------------|
| (Intel SGX הפעלת) Intel SGX Enable | בשדה זה תוכל לספק סביבה מאובטחת להפעלת קוד⁄אחסון מידע רגיש<br>בהקשר של מערכות ההפעלה הראשיות. |
|                                    | לחץ על אחת מהאפשרויות הבאות:                                                                  |
|                                    | Disabled ·<br>Enabled ·                                                                       |

שליטה על ידי תוכנה)-ברירת מחדל (שליטה על ידי תוכנה)-ברירת מחדל

#### אפשרות

(גודל זיכרון רזרבי) Enclave Memory Size

#### תיאור

SGX Enclave Reserve Memory Size אפשרות זאת מגדירה את אפשרות זאת גודל זיכרון רזרבי מסוג (SGX).

לחץ על אחת מהאפשרויות הבאות:

- 32 MB ·
- 64KB ·
- **MB 128**-ברירת מחדל

# (ביצועים) Performance

#### (ביצועים) Performance .29 טבלה

| אפשרות               | תיאור                                                                                                    |
|----------------------|----------------------------------------------------------------------------------------------------|
| תמיכה בריבוי ליבות   | שדה זה מציין אם ליבה אחת או כל הליבות הופעלו במעבד. הביצועים של<br>יישומים מסוימים משתפרים עם הליבות הנוספות. |
|                      | • All (הכל) - ברירת מחדל<br>1                                                                                 |
|                      | 2.                                                                                                    |
|                      | <b>3</b> ·                                                                                                    |
| Intel SpeedStep      | אפשרות להפעיל או להשבית את מצב Intel SpeedStep של המעבד.                                                      |
|                      | (Intel SpeedStep אפשר את Enable Intel SpeedStep 🕠                                                             |
|                      | אפשרות זו מוגדרת כברירת מחדל.                                                                                 |
| C-States Control     | אפשרות לאפשר או להשבית את מצבי השינה הנוספים של המעבד.                                                        |
|                      | C states                                                                                                    |
|                      | אפשרות זו מוגדרת כברירת מחדל.                                                                                 |
| ™Intel® TurboBoost   | של ™Intel® TurboBoost אפשרות זו מפעילה או משביתה את מצב<br>המעבד                                              |
| Hyper-Thread Control | אפשרות לאפשר או לנטרל את התכונה HyperThreading של המעבד.                                                      |
|                      | Disabled ·                                                                                                    |
|                      | (מופעל)-ברירת מחדל (מופעל) ברירת מחדל (מופעל)                                                                 |

### ניהול צריכת חשמל

#### טבלה 30. Power Management (ניהול צריכת חשמל)

| אפשרות                                 | תיאור                                                                                                  |
|----------------------------------------|----------------------------------------------------------------------------------------------------|
| AC Behavior                            | AC אפשרות להפעיל או להשבית את ההפעלה האוטומטית של המחשב בעת חיבור מתאם                                 |
|                                        | (התעורר עם זרם חילופין) Wake on AC 🕠                                                                   |
|                                        | אפשרות זו אינה מוגדרת כברירת מחדל.                                                                     |
| Enable Intel Speed Shift<br>technology | אפשרות זו משמשת להפעלה או השבתה של טכנולוגיית Intel Speed Shift.<br>אפשרות זו אינה מוגדרת כברירת מחדל. |
| Auto On Time                           | אפשרות לקבוע זמן שבו המחשב יופעל אוטומטית.<br>האפשרויות הן:                                            |
|                                        | מושבת) -ברירת מחדל Disabled                                                                            |

| אפשרות                                         | תיאור                                                                                                    |
|------------------------------------------------|----------------------------------------------------------------------------------------------------|
|                                                | עבכל יום) Every Day (בכל יום)<br>ערימי השבוע) Weekdays (ימים נבחרים)<br>ערים נבחרים: Select Days (ימים נבחרים)                                                                                            |
|                                                | אפשרות זו אינה מוגדרת כברירת מחדל.                                                                                                    |
| USB Wake Support                               | אפשרות לאפשר להתקני USB להעיר את המערכת ממצב המתנה.                                                                                                    |
|                                                | ר Enable USB Wake Support (אפשר תמיכה בהתעוררות עם חיבור USB)<br>○ Wake on Dell USB-C (יציאה ממצב שינה בתחנת העגינה בחיבור USB-C של Dell)                                                                 |
|                                                | אפשרות זו אינה מוגדרת כברירת מחדל.                                                                                                    |
| Wireless Radio Control                         | אפשרות זו, אם מופעלת, תזהה את החיבור של המערכת לרשת קווית ולאחר מכן תשבית את התקני הרדיו האלחוטיים<br>שנבחרו (WLAN ו/או WWAN). לאחר ההתנתקות מהרשת הקווית, התקני הרדיו שנבחרו יופעלו מחדש.                |
|                                                | (WLAN radio שליטה בתקשורת אלחוטית Control WLAN radio 🕠                                                                                                    |
|                                                | אפשרות זו אינה מוגדרת כברירת מחדל.                                                                                                    |
| Block Sleep                                    | אפשרות זו מאפשרת לך לחסום כניסה למצב שינה בסביבת מערכת ההפעלה.                                                                                                    |
|                                                | אפשרות זו אינה מוגדרת כברירת מחדל.                                                                                                    |
| Peak Shift                                     | אפשרות להפעיל או להשבית את תכונת Peak Shift (חיסכון בשעות צריכת שיא). כאשר תכונה זו מופעלת, היא<br>מצמצמת את צריכת החשמל בשעות של צריכת שיא. הסוללה אינה נטענת בין זמני ההתחלה והסיום של ה-Peak<br>Shift. |
|                                                | ניתן ל הגדיר את זמני ההתחלה והסיום של Peak Shift עבור כל ימי השבוע                                                                                                    |
|                                                | אפשרות זו מגדירה את ערך הסף של הסולה (15% עד 100%)                                                                                                    |
| Advanced Battery Charge<br>Configuration       | הפעלת אפשרות זו מסייעת במיטוב תקינות הסוללה. כשאפשרות זו מופעלת, המערכת עושה שימוש באלגוריתם<br>טעינה סטנדרטי ובטכניקות אחרות במערכת במשך שעות היום שאינן שעות עבודה כדי לשפר את תקינות הסוללה.           |
|                                                | ניתן ל הגדיר את מצב Advanced Battery Charge (טעינת סוללה מתקדמת) עבור כל ימי השבוע                                                                                                    |
| Primary Battery Charge                         | אפשרות לבחור את אופן הטעינה של הסוללה.                                                                                                    |
| הגדרות) Configuration<br>תצורה ראשיות של טעינת | האפשרויות הן:                                                                                                    |
| סוללה)                                         | (ניתן להתאמה) - ברירת מחדל (מאמדי) א Adaptive א סערירת מחדל                                                                                                    |
|                                                | (רגיל) - טעינה מלאה של הסוללה בקצב רגיל. Standard (                                                                                                    |
|                                                | (טעינה מהירה) - ניתן לטעון את הסוללה בזמן קצר יותר באמצעות טכנולוגיית הטעינה ExpressCharge .<br>המהירה של Dell.                                                                                           |
|                                                | (מיועד בעיקר לשימוש עם ז"ח) Primarily AC use 🕠                                                                                                    |
|                                                | (מותאם אישית) Custom ·                                                                                                    |
|                                                | Custom Charge Start (טעינה מותאמת אישית) נבחר, ניתן גם להגדיר את התצורה של Custom Charge Start<br>(התחלת טעינה מותאמת אישית) ושל Custom Charge Stop (עצירת טעינה מותאמת אישית).                           |
|                                                |                                                                                                    |

הערה ייתכן שלא כל מצבי הטעינה יהיו זמינים עבור כל הסוללות. 🛈

# (POST התנהגות Post Behaviour

#### טבלה POST Behavior .31 (תפקוד POST)

| אפשרות           | תיאור                                                                                         |
|------------------|-----------------------------------------------------------------------------------------------|
| Adapter Warnings | אפשרות לאפשר או לנטרל את הודעות האזהרה של הגדרת המערכת (BIOS), בעת שימוש במתאמי חשמל מסוימים. |
|                  | הפעל אזהרות מתאם) - ברירת המחדל (הפעל אזהרות מתאם) - הירת המחדל                               |
| Numlock Enable   | מאפשר להפעיל או להשבית את פונקציית Numlock בעת אתחול המחשב.                                   |
|                  | הפעל NumLock - ברירת מחדל (NumLock הפעל Enable Numlock                                        |

| אפשרות                                       | תיאור                                                                                                    |
|----------------------------------------------|----------------------------------------------------------------------------------------------------|
| Fn Lock Options                              | מאפשרת לשילובים של מקשי הקיצור Fn + Esc להחליף את אופן הפעולה הראשי של מקשי F1-F12, ולעבור בין<br>הפונקציות הסטנדרטיות לפונקציות המשניות שלהם. אם תשבית את אפשרות זו, לא תוכל להחליף בצורה דינמית את<br>אופן הפעולה הראשי של מקשים אלה. |
|                                              | נעילת (FN נעילת) <b>Fn Lock</b> •                                                                                                    |
|                                              | לחץ על אחת מהאפשרויות הבאות:                                                                                                    |
|                                              | <ul> <li>Lock Mode Disable/Standard (מצב נעילה מנוטרל/ראשי)</li> <li>Lock Mode Enable/Secondary (מצב נעילה מופעל/משני) - ברירת מחדל</li> </ul>                                                                                          |
| Fastboot                                     | אפשרות להאיץ את תהליך האתחול על-ידי עקיפת מספר שלבי תאימות.                                                                                                    |
|                                              | לחץ על אחת מהאפשרויות הבאות:                                                                                                    |
|                                              | א Minimal (מינימלי)—ברירת מחדל) Minimal →<br>אוסומטית) Thorough →<br>אוטומטית) Auto                                                                                                    |
| Extended BIOS POST<br>Time                   | אפשרות ליצור השהיית טרום אתחול נוספת.                                                                                                    |
|                                              | לחץ על אחת מהאפשרויות הבאות:                                                                                                    |
|                                              | <ul> <li>• 0 (0 שניות) - ברירת המחדל</li> <li>• 5 seconds (5 שניות)</li> <li>• 10 seconds (10 שניות)</li> </ul>                                                                                                    |
| לוגו) Full Screen Logo                       | אפשרות להציג לוגו במסר מלא אם התמונה תואמת לרזולוציית המסר.                                                                                                    |
| במסך מלא)                                    | הפעל לוגו במסר מלא) Enable Full Screen Logo (הפעל לוגו במסר מלא                                                                                                    |
|                                              | אפשרות זו אינה מוגדרת כברירת מחדל.                                                                                                    |
| Warnings and Errors                          | אפשרות לבחור אפשרויות שונות כדי לעצור, להציג הנחיה ולהמתין לקלט מהמשתמש, להמשיך כאשר מזוהות אזהרות<br>אך להשהות במקרה של שגיאות, או להמשיך כאשר גם כאשר מזוהות אזהרות או שגיאות במהלך תהליך ה-POST.                                     |
|                                              | לחץ על אחת מהאפשרויות הבאות:                                                                                                    |
|                                              | <ul> <li>Prompt on Warnings and Errors (הצג הודעות אזהרה ושגיאה)—ברירת מחדל</li> <li>המשך בתהליך עם אזהרות</li> <li>המשך עם אזהרות ושגיאות</li> </ul>                                                                                   |
| Sign of Life Indication<br>(חיווי סימן חיים) | אפשרות זו מאפשרת למערכת לציין במהלך POST כי לחצן ההפעלה אושר באופן שהמשתמש יכול לשמוע או לחוש.                                                                                                    |
|                                              | אפשר חיווי סימן חיים של השמע                                                                                                    |
|                                              | אפשר חיווי סימו חיים של הצג                                                                                                    |

אפשר חיווי סימן חיים של הצג
 אפשר חיווי סימן חיים של התאורה האחורית של המקלדת

# יכולת ניהול

| ניהול | יכולת | .32 | טבלה |
|-------|-------|-----|------|
|       |       |     |      |

| אפשרות                                     | תיאור                                                                                 |
|--------------------------------------------|---------------------------------------------------------------------------------------|
| (USB Provision (הקצאת משאבי) USB Provision | כשמופעל, אפשר להקצות את Intel AMT על ידי קובץ הקצאות מקומי<br>באמצעות התקן אחסון USB. |
| MEBx Hotkey                                | אפשרות זו מציינת אם פונקציית מקש הקיצור MEBx צריכה לפעול בעת<br>אתחול המערכת.         |

# (תמיכה בווירטואליזציה) Virtualization Support

#### טבלה 33. Virtualization Support (תמיכה בווירטואליזציה)

| אפשרות            | תיאור                                                                                                    |
|-------------------|----------------------------------------------------------------------------------------------------|
| Virtualization    | אפשרות זו קובעת אם Virtual Machine Monitor (צג מחשב וירטואלי – VMM) יכול להשתמש ביכולות חומרה<br>נוספות המסופקות על-ידי טכנולוגיית הווירטואליזציה של Intel.         |
|                   | הפעל טכנולוגיית וירטואליזציה של Intel Virtualization Technology .                                                                                                   |
|                   | אפשרות זו מוגדרת כברירת מחדל.                                                                                                    |
| VT for Direct I/O | מפעילה או משביתה את היכולת של Virtual Machine Monitor) (VMM) לנצל את יכולות החומרה הנוספות<br>המסופקות על-ידי טכנולוגיית הווירטואליזציה של Intel עבור קלט⁄פלט ישיר. |
|                   | (הפעל VT בשביל קלט/פלט ישיר) Enable VT for Direct I/O                                                                                                    |
|                   | אפשרות זו מוגדרת כברירת מחדל.                                                                                                    |
| Trusted Execution | אפשרות זו מגדירה האם צג מחשב וירטואלי מדיד (MVMM) יכול להשתמש ביכולות חומרה נוספות המסופקות<br>על-ידי טכנולוגיית ה-Trusted Execution של ®Intel.                     |
|                   | ואת טכנולוגיית הווירטואליזציה ואת ה-VT עבור הקלט/פלט (הערה יש לאפשר ולהפעיל את ה-TPM<br>הישיר כדי להשתמש בתכונה זו.                                                 |

# אפשרויות אלחוטיות

| טבלה 34. אלחוט         |                                                                            |
|------------------------|----------------------------------------------------------------------------|
| אפשרות                 | תיאור                                                                      |
| Wireless Switch        | מאפשר להגדיר את ההתקנים האלחוטיים שבהם ניתן לשלוט באמצעות<br>המתג האלחוטי. |
|                        | האפשרויות הן:                                                              |
|                        | · WWAN<br>· GPS<br>· WLAN<br>· ®Bluetooth                                  |
|                        | כל האפשרויות מאופשרות כברירת מחדל.                                         |
| Wireless Device Enable | מאפשר לאפשר או לנטרל את התקנים האלחוטיים הפנימיים.                         |
|                        | האפשרויות הן:                                                              |
|                        | · WWAN/GPS<br>· WLAN<br>· Bluetooth<br>· קורא כרטיסים חכמים ללא מגע / NFC  |
|                        | כל האפשרויות מאופשרות כברירת מחדל.                                         |

# (תחזוקה) Maintenance

| טבלה Maintenance .35 טבלה | (תחזוקה) Maintenanc                                     |  |
|---------------------------|---------------------------------------------------------|--|
| אפשרות                    | תיאור                                                   |  |
| (תגית שירות) Service Tag  |                                                         |  |
| (תג נכס) Asset Tag        | מאפשרת לך ליצור תג נכס מערכת, אם תג כזה אינו מוגדר כבר. |  |
|                           | אפשרות זו אינה מוגדרת כברירת מחדל.                      |  |

| אפשרות                                        | תיאור                                                                                                    |
|-----------------------------------------------|----------------------------------------------------------------------------------------------------|
| שדרוג BIOS Downgrade (שדרוג<br>לאחור של BIOS) | אפשרות לעדכן מהדורות קודמות של קושחת המערכת.                                                                                                    |
|                                               | (BIOS - אפשר שדרוג לאחור של ה-Allow BIOS Downgrade 🕠                                                                                                    |
|                                               | אפשרות זו מוגדרת כברירת מחדל.                                                                                                    |
| (מחיקת נתונים) Data Wipe                      | אפשרות למחוק נתונים באופן מאובטח מכל התקני האחסון הפנימיים.                                                                                                    |
|                                               | Wipe on Next Boot                                                                                                    |
|                                               | אפשרות זו אינה מוגדרת כברירת מחדל.                                                                                                    |
| BIOS Recovery (שחזור<br>BIOS)                 | BIOS Recovery from Hard Drive (שחזור BIOS מכונן קשיח) - אפשרות זו מוגדרת כברירת מחדל. אפשרות<br>לשחזר BIOS פגום באמצעות קובץ שחזור הנשמר ב-HDD או בכונן USB חיצוני. |
|                                               | (שחזור BIOS אוטומטי) — אפשרות לשחזר את ה-BIOS באופן אוטומטי. BIOS Auto-Recovery                                                                                     |
|                                               | מכונן קשיח) צריך להיות מופעל. BIOS Recovery from Hard Drive הערה השדה                                                                                               |
|                                               | (תמיד לבצע בדיקת תקינות) - מבצע בדיקת תקינות) - מבצע בדיקת תקינות בכל אתחול.                                                                                        |

# (יומני מערכת) System Logs

#### טבלה 36. System Logs (יומני מערכת)

| אפשרות         | תיאור                                                        |
|----------------|--------------------------------------------------------------|
| BIOS events    | אפשרות להציג ולנקות את אירועי ה-POST של הגדרת המערכת (BIOS). |
| Thermal Events | אפשרות להציג ולנקות את אירועי הגדרת המערכת (תרמיים).         |
| Power Events   | אפשרות להציג ולנקות את אירועי הגדרת המערכת (חשמל).           |

# עדכון ה-BIOS ב-Windows

מומלץ לעדכן את ה-BIOS (הגדרת המערכת) בעת החלפת לוח המערכת או אם קיים עדכון זמין. אם יש ברשותך מחשב נייד, ודא שסוללת המחשב טעונה במלואה ושהמחשב מחובר לשקע החשמל לפני הפעלת עדכון של BIOS.

BitLocker מופעל, יש להשהות אותו לפני עדכון ה-BIOS של המערכת ולהפעיל אותו מחדש לאחר השלמת עדכון ה-BIOS.

- הפעל מחדש את המחשב.
- .2 עבור אל Dell.com/support.
- הזן את Service Tag (תג השירות) או את Express Service Code (קוד השירות המהיר) ולחץ על Submit (שלח).
   לחץ על Detect Product (איתור מוצר) ופעל לפי ההוראות שמופיעות במסך.
  - .5. אם אינך מצליח לאתר את תגית השירות, לחץ על האפשרות Choose from All Products (בחירה מבין כל המוצרים).
    - . בחר את הקטגוריה **Products** (מוצרים) מתוך הרשימה.

הערה בחר את הקטגוריה המתאימה כדי להגיע לדף המוצר.

- 5. בחר את הדגם של המחשב שלך, והדף Product Support (תמיכה במוצר) של המחשב שלך יוצג.
- 6. לחץ על Get drivers (קבל מנהלי התקנים) ולאחר מכן על Drivers and Downloads (מנהלי התקנים והורדות). הקטע Drivers and Downloads (מנהלי התקנים והורדות) ייפתח.
  - . לחץ על Find it myself (אמצא אותו בעצמי).
  - .BIOS לחץ על נרסאות ה-BIOS. לחץ על להציג את גרסאות ה-BIOS.
  - 9. זהה את קובץ ה-BIOS העדכני ביותר ולחץ על Download (הורד).
- 10. בחר את שיטת ההורדה המועדפת בחלון **Please select your download method below (בחר בשיטת ההורדה הרצויה)** ולאחר מכן לחץ על (הורד קובץ). החלון File Download (הורדת קובץ) מופיע.

  - **11.** לחץ על **Save (שמור)** כדי לשמור את הקובץ במחשב.
  - 12. לחץ על Run (הפעל) כדי להתקין את הגדרות ה- BIOS המעודכנות במחשב שלך.

בצע את ההוראות המופיעות על המסך.

# עדכון ה-BIOS במערכות בהן ה-BIOS מופעל

בשלב BitLocker. העראה אם BitLocker אינו מושהה לפני עדכון ה-BIOS, בפעם הבאה שתאתחל את המערכת היא לא תזהה את מפתח ה-BitLocker. בשלב זה תתבקש להזין את מפתח השחזור כדי להמשיך, והמערכת תמשיך לבקש מפתח זה בכל אתחול. אם מפתח השחזור אינו ידוע, הדבר עשוי להוביל לאובדן נתונים או להתקנה מחדש של מערכת ההפעלה שלא לצורך. לקבלת מידע נוסף בנושא זה, עיין במאמר Knowledge: עדכון ה-BIOS במערכות Dell עם מופעל

### USB עדכון ה-BIOS של המערכת באמצעות כונן

אם המערכת אינה יכולה לטעון אל Windows אבל יש צורך לעדכן את ה-BIOS, הורד את קובץ ה-BIOS באמצעות מערכת אחרת ושמור אותו לכונן Flash USB ניתן לאתחול.

ניתן לאתחול USB Flash הערה יהיה עליך להשתמש בכונן USB Flash ניתן לאתחול. עיין במאמר הבא לקבלת פרטים נוספים כיצד ליצור כונן USB Flash הערה יהיה עליך להשתמש בכונן באמצעות לאתחול באמצעות חבילת פריסת האבחון של DDDP) Dell

- . הורד את הקובץ מסוג EXE. של עדכון ה-BIOS למערכת אחרת.
- 2. העתק את הקובץ, לדוגמה O9010A12.EXE, לכונן USB Flash ניתן לאתחול.
  - .BIOS הכנס את כונן ה-USB Flash לתוך המערכת בה דרוש עדכון BIOS.
- 4. הפעל מחדש את המערכת והקש F12 כשלוגו הפתיחה של Dell מופיע כדי להציג את התפריט האתחול החד-פעמי.
  - .5. בעזרת מקשי החצים, בחר התקן אחסון USB ולחץ על 5.
    - .C:\> המערכת תאתחל להודעת אבחון כונן.
  - . הפעל את הקובץ על ידי הקלדת שם הקובץ המלא, לדוגמה, O9010A12.exe והקש 77.
    - 8. תוכנית השירות לעדכון ה-BIOS תיטען. בצע את ההוראות המופיעות על המסך.

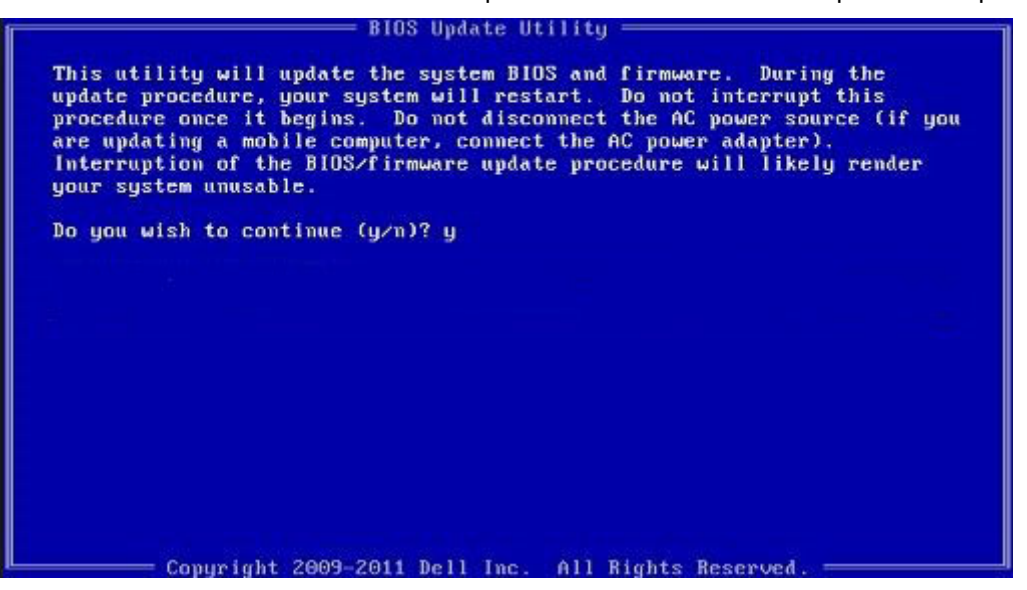

DOS-ב BIOS איור 1. מסך עדכון

### סיסמת המערכת וההגדרה

#### טבלה 37. סיסמת המערכת וההגדרה

| תיאור                                                      | סוג הסיסמה  |
|------------------------------------------------------------|-------------|
| סיסמה שעליך להזין כדי להתחבר למערכת.                       | סיסמת מערכת |
| סיסמה שעליך להזין כדי לגשת אל הגדרות ה-BIOS של הנ<br>אותן. | סיסמת הגדרה |

באפשרותך ליצור סיסמת מערכת וסיסמת הגדרה כדי לאבטח את המחשב.

התראה תכונות הסיסמה מספקות רמה בסיסית של אבטחה לנתונים שבמחשב. /

התראה כל אחד יכול לגשת לנתונים המאוחסנים במחשב כאשר המחשב אינו נעול ונמצא ללא השגחה. 🛆

הערה התכונה 'סיסמת המערכת וההגדרה' מושבתת. (i)

### הקצאת סיסמת הגדרת מערכת

באפשרותך להקצות **System or Admin Password** (סיסמת מערכת או סיסמת מנהל מערכת) חדשה רק כאשר הסטטוס נמצא במצב Not Set מוגדר).

כדי להיכנס להגדרת המערכת, הקש על F2 מיד לאחר הפעלה או אתחול.

- . במסך BIOS המערכת או הגדרת המערכת, בחר אבטחה והקש Enter. המסך Security (אבטחה) יוצג.
- הזן את הסיסמה (הזן את הסיסמה בשדה **Enter the new password**) בחר באפשרות (סיסמת מערכת/מנהל מערכת) וצור סיסמה בשדה החדשה). החדשה).

היעזר בהנחיות הבאות כדי להקצות את סיסמת המערכת:

- סיסמה יכולה להכיל 32 תווים לכל היותר.
- סיסמה יכולה להכיל את הספרות 0 עד 9.
- יש להשתמש רק באותיות קטנות. אותיות רישיות אסורות. •
- ניתן להשתמש אך ורק בתווים המיוחדים הבאים: רווח, (״), (+), (,), (-), (.), (/), (;), ([), (/), (]), (`).
- . הקלד את סיסמת המערכת שהזנת קודם לכן בשדה Confirm new password (אשר סיסמה חדשה) ולחץ על OK (אישור).
  - .4. הקש על Esc ותופיע הודעה שתנחה אותך לשמור את השינויים.
    - . הקש על **Y** כדי לשמור את השינויים. המחשב יאותחל מחדש.

### מחיקה או שינוי של סיסמת מערכת וסיסמת הגדרה קיימת

ודא שנעילת **סטטוס הסיסמה** מבוטלת (בהגדרת המערכת) לפני שתנסה למחוק או לשנות את סיסמת המערכת ואת סיסמת ההגדרה. לא ניתן למחוק או לשנות סיסמת מערכת או סיסמת הגדרה קיימות כאשר **סטטוס הסיסמה** נעול.

כדי להיכנס להגדרת המערכת הקש על F2 מיד לאחר הפעלה או אתחול.

- Enter במסך BIOS מערכת או הגדרת מערכת, בחר אבטחת מערכת והקש BIOS. המסך System Security (אבטחת מערכת) יוצג.
- 2. במסך System Security (אבטחת מערכת), ודא שמצב הסיסמה אינו נעול.
- . בחר System Password (סיסמת מערכת), שנה או מחק את סיסמת המערכת הקיימת והקש על Enter או Tab.
  - 4. בחר Setup Password (סיסמת הגדרה), שנה או מחק את סיסמת ההגדרה הקיימת והקש על Enter או Tab.
- הערה אם אתה משנה את סיסמת המערכת ו/או סיסמת ההגדרה, הזן מחדש את הסיסמה החדשה כשתופיע ההנחיה. אם אתה מוחק את סיסמת המערכת ואת סיסמת ההגדרה, אשר את המחיקה כשתופיע ההנחיה.
  - 5. הקש על Esc ותופיע הודעה שתנחה אותך לשמור את השינויים.
  - . הקש על Y כדי לשמור את השינויים ולצאת מהגדרת המערכת. כעת המחשב יופעל מחדש. כעת המחשב יופעל מחדש.

# **Dell קבלת עזרה ופנייה אל**

### משאבי עזרה עצמית

ניתן לקבל מידע על המוצרים והשירותים של ∥De באמצעות משאבי העזרה העצמית המקוונים הבאים:

| טבלה 38. משאבי עזרה עצמית                                                                                                    |                                                                                                    |
|----------------------------------------------------------------------------------------------------|----------------------------------------------------------------------------------------------------|
| משאבי עזרה עצמית                                                                                                    | מיקום משאבים                                                                                                    |
| Dell מידע על מוצרים ושירותים של                                                                                                   | www.dell.com                                                                                                    |
| יישום עזרה ותמיכה של ∎De                                                                                                    | хё́х                                                                                                    |
| גישה לעזרה                                                                                                    | Enter בחיפוש, Help and Support, הקלד Help.                                                                                                    |
| עזרה מקוונת עבור מערכת ההפעלה                                                                                                    | www.dell.com/support/windows                                                                                                    |
| מידע על פתרון בעיות, מדריכים למשתמש, הוראות התקנה, מפרטי מוצרים,<br>בלוגים לסיוע בנושאים טכניים, מנהלי התקנים, עדכוני תוכנה ועוד. | www.dell.com/support                                                                                                    |
| עבור מגוון בעיות מחשב Dell של Knowledge Base מאמרי                                                                                | <ol> <li>עבור אל www.dell.com/support.</li> <li>הקלד את הנושא או את מילת המפתח בתיבת ה-Search.</li> <li>לחץ על Search כדי לאחזר את המאמרים הקשורים.</li> </ol> |
| תוכל ללמוד את המידע הבא לגבי המוצר שלך:                                                                                           | .www.dell.com/support/manuals באתר Me and My Dell                                                                                                    |
| מפרט מוצר · · .                                                                                                    | כדי לאתר את Me and My Dell הרלוונטי למוצר שברשותך, זהה את                                                                                                    |

•

- מערכת הפעלה •
- הגדרת המוצר שלך והשימוש בו ٠
  - גיבוי נתונים .
  - פתרון בעיות ואבחון •
- (תמונת יצרן) Factory שחזור מערכת ושחזור ٠
  - BIOS מידע על .

המוצר באמצעות אחת מהאפשרויות הבאות:

- בחר Detect Product. .
- .View Products אתר את המוצר באמצעות התפריט הנפתח תחת
- . הזן את Service Tag Number או את את דיסוש. •

# פנייה אל Dell

לפנייה אל Dell בנושא מכירות, תמיכה טכנית או שירות לקוחות, ראה www.dell.com/contactdell.

. הערה הזמינות משתנה לפי הארץ והמוצר, וייתכן שחלק מהשירותים לא יהיו זמינים בארץ שלך.

הערה אם אין ברשותך חיבור אינטרנט פעיל, תוכל למצוא פרטי יצירת קשר בחשבונית הרכישה, תעודת המשלוח, החשבון או קטלוג המוצרים של Dell.